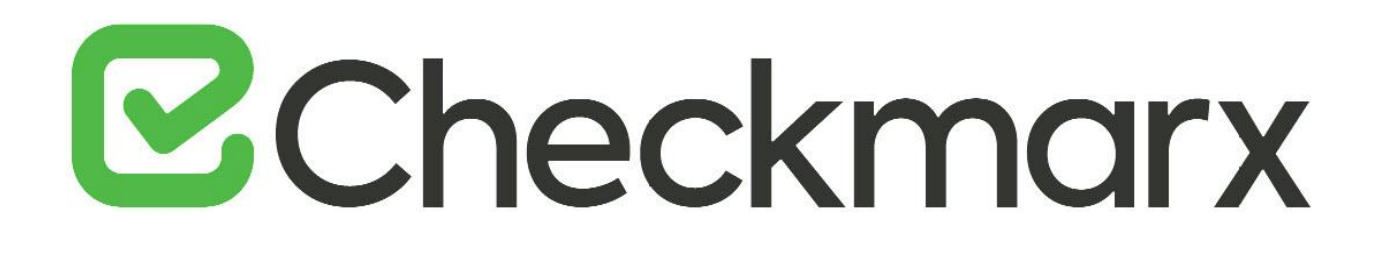

## **CxSAST v9.3.0**

# **Configuration Guide**

This document is non-binding and for information purposes only

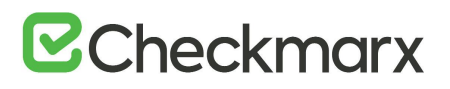

## Contents

| CXSAST CONFIGURATION GUIDE                                                                             | 4  |
|----------------------------------------------------------------------------------------------------|----|
| Configuring Authentication Protocols and Users                                                         | 4  |
| Configuring Single Sign-On (SSO)                                                                       | 4  |
| Configuring User Credentials for CxDB Connectivity                                                     | 5  |
| CONFIGURING CXSAST COMPONENTS                                                                          | 6  |
| Configuring CxConsole to Use a Proxy                                                                   | 6  |
| Changing the Server Name, IP Address or Port for Checkmarx Components                                  | 6  |
| Changing Protocols, the Hostname and Ports for Checkmarx Components                                    | 8  |
| Use Cases                                                                                              | 8  |
| Accessing the Database Table                                                                           | 9  |
| Changing Table Key Value Definitions                                                                   | 9  |
| Configuring the Proxy from the Checkmarx Server                                                        | 11 |
| Proxy Server Settings                                                                                  | 11 |
| Proxy Service Console                                                                                  | 11 |
| Linking CxManager to the Database with a separate Client Portal using Windows Authentication           | 12 |
| Prerequisites                                                                                          | 12 |
| Manager Configuration                                                                                  | 12 |
| Database Configuration                                                                                 | 16 |
| Configuring the Checkmarx Web Portal on a Dedicated Host                                               | 17 |
| Configuring the CxSAST Server Web Portal Installed on Dedicated Hosts for Use with the IIS Application | 17 |
| Defining a new ActiveMQ Password                                                                       | 23 |
| CXSAST Linux Server                                                                                    | 25 |
| CxSAST Engine Configuration Parameters                                                                 | 26 |
| Configuring SSL between the Manager & Engine                                                           | 29 |
| Windows                                                                                                | 29 |
| Linux                                                                                                  | 31 |
| ENABLING AND CONFIGURING SSL AND TLS                                                                   | 32 |
| Configuring SSL for the Checkmarx Software Exposure Platform                                           | 32 |
| Checkmarx Software Exposure Platform (SSL)                                                             | 32 |
| Configuring SSL                                                                                        | 33 |
| Enabling SSL Support on the CxManager                                                                  | 35 |
| CxManager (SSL)                                                                                        | 35 |
| Enabling SSL Support                                                                                   | 36 |
| Defining HTTPS Settings                                                                                | 38 |
| Enabling HTTP Strict Transport Security (HSTS)                                                         | 39 |
| Overview                                                                                               | 39 |
| Enabling HSTS                                                                                          | 39 |
| Enabling TLS Protocol Connection to the ActiveMQ                                                       | 39 |
| Configuring TLS Protocol Connection for the First Time                                                 | 40 |
| Upgrading from CxSAST 9.0.0                                                                            | 40 |

## ☑ Checkmarx

| ActiveMQ Clients and URI Mapping                                                                         | 40 |
|----------------------------------------------------------------------------------------------------|----|
| Configuring Environment Variables                                                                        | 40 |
| Restarting ActiveMQ Client Services                                                                      | 41 |
| Enabling TLS 1.2 Support and Blocking Weak Ciphers on CxManager                                          | 41 |
| CONFIGURING MANAGEMENT AND ORCHESTRATION                                                                 | 45 |
| Configuring Management and Orchestration for SSL and FIPS Compliancy                                     | 45 |
| Configuring HTTPS in Apache Tomcat                                                                       | 45 |
| Configuring FIPS Compliancy                                                                              | 47 |
| Configuring the Management and Orchestration SQL Server for Dynamic and Static Port Connectivity         | 47 |
| Static Port Configuration                                                                                | 48 |
| Dynamic Port Configuration                                                                               | 50 |
| Configuring a Non-default Location for Management and Orchestration and CxSAST Component Data            | 53 |
| Changing the Management and Orchestration and CxSAST Component Data File Location                        | 53 |
| Configuring a Non-default Location for Management and Orchestration Component Logs                       | 54 |
| Changing the Management and Orchestration Component Log File Location                                    | 54 |
| CONFIGURING CXSAST FOR USE                                                                               | 55 |
| Configuring CxSAST for High Availability                                                                 | 55 |
| Configuring Checkmarx Software Exposure Platform for High Availability                                   | 55 |
| Configuring ActiveMQ for High Availability Environments                                                  | 56 |
| Configuring High Availability for the First Time                                                         | 56 |
| Upgrading from v9.0.0                                                                                    | 56 |
| Configuring Environment Variables                                                                        | 56 |
| Restarting ActiveMQ Client Services                                                                      | 57 |
| Configuring Access Control for High Availability Environments                                            | 57 |
| Configuring the CxAccessControl Database                                                                 | 57 |
| Configuring the Host Header in the Load Balancer / Proxy                                                 | 59 |
| Configuring the Connection to a Source Control System                                                    | 60 |
| Defining Source Control for TFS                                                                          | 61 |
| Defining Source Control for SVN                                                                          | 62 |
| Defining Source Control for GIT                                                                          | 63 |
| Defining Source Control for Perforce                                                                     | 65 |
| Configuring CxSAST for using a non-default Port                                                          | 66 |
| Changing the Web Server Listening Port                                                                   | 66 |
| Additional CxSAST Configuration                                                                          | 68 |
| Configuring CxSAST for using a non-default User (Network Service) - CxServices & IIS Application Pools   | 69 |
| Configuring CxSAST for using a non-default User (Network Service) for CxServices & IIS Application Pools | 69 |
| Configuration                                                                                            | 72 |
| CONFIGURING CXOSA WITH A PROXY SERVER                                                                    | 75 |
| ANT INTEGRATION                                                                                          | 76 |
| DISABLING THE SWAGGER UI CLIENT                                                                          | 78 |

## **CxSAST Configuration Guide**

This section of the Checkmarx Knowledge Center includes advanced configuration procedures and explanations or uncommon scenarios.

Refer to CxSAST Troubleshooting & FAQ for additional information and frequently asked questions.

## Configuring Authentication Protocols and Users

This section covers the configuration of authentication protocols and users.

### Configuring Single Sign-On (SSO)

You can configure CxSAST to automatically use the Windows credentials of the user that is logged on to Windows, so that registered domain users do not need to independently log into CxSAST.

- Single sign-on authentication is available only to Active Directory users.
- The instructions below apply to IIS 8, 8.5 and 10.
- > To configure single sign-on (SSO):
- 1. Make sure that the CxSAST server is in the organizational domain.
- 2. On the CxSAST server, activate IIS Windows Authentication. In a distributed deployment, you have to activate IIS Windows Authentication on the CxManager.
- 3. Activate IIS Windows Authentication:
  - a) Open **Turn Windows features on or off** (you can find it from the Windows search bar) or in **Windows Server Manager > Manage > Add Roles and Features**.
  - b) Under Internet Information Services > World Wide Web Services or Web Server (IIS) > Web Server, select Security > Windows Authentication and install.
- 4. Open the IIS Manager, and apply Windows Authentication to the CxSAST web services.
- > Do one of the following for CxWebClient, CxWebInterface and CxRestAPI:
- 1. In the left-hand Connections pane, navigate to and select the 'Default Web Site' web service and in the IIS section, double-click Authentication.
  - By default the following web applications are installed under 'Default Web Site': CxRestAPI, CxWebClient, CxWebInterface These applications inherit the changes outlined below. If the web applications are on a custom IIS Site, make the change on that site.
- 2. Right-click Windows Authentication and select Enable.
  - If the Windows authentication is Kerberos:
    - a) Right-click Windows Authentication and select Providers.
    - b) Under Available Providers, add Negotiate, if not already listed.
    - c) Move Negotiate above NTLM.
    - d) Click OK.

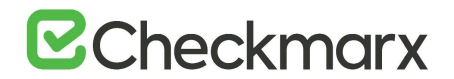

- In the IIS, set useAppPoolCredentials to True:
  - a) Select the 'Default Web Site'
  - b) Under Management, double-click [Configuration Editor] and set 'useAppPoolCredentials' to True under this section: system.webServer/security/authentication/windowsAuthentication

#### > To continue configuring single sign-on (SSO):

- 1. If your Cx Application Pools (CxAccessControl, CxClientPool, CxPool, and CxPoolRestAPI) Login Identity is configured for a 'Custom Domain Service Account' (login service account), modify as follows:
- On the CxSAST server, open the following file for editing: <Installation path>\Checkmarx\CheckmarxWebPortal\Web\web.config, for example C:\Program Files\Checkmarx\CheckmarxWebPortal\Web\web.config
- 3. Under <appSettings>, navigate to the UseSSOLogin key, and change its value to true as noted below: <add key="UseSSOLogin" value="true"/>

CxSAST Active Directory users who are logged on to Windows can now access CxSAST without logging on to CxSAST separately.

### Configuring User Credentials for CxDB Connectivity

The purpose of this instruction is to configure the user credentials used for CxDB connectivity.

- > To change the user credentials used for CxDB connectivity:
- 1. Locate the properties configuration file, found in the Config folder in the Checkmarx Risk Management folder (for example: C:\Program Files\Checkmarx\Checkmarx Risk Management\Config).
- 2. Locate the 2 keys relevant to the CxDB connection: DB\_USER and DB\_PASSWORD.
- 3. Enter both new user name and new password, and then save the file.
- 4. Restart the CxARM service, which will automatically update the values and encrypt the password data in the CxARM DB.

• After updating the user name and password, these values will be deleted from the db.properties file.

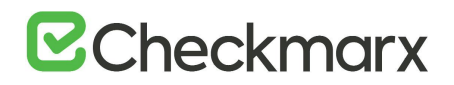

### Configuring CxSAST Components

This section covers the configuration of specific CxSAST components.

### Configuring CxConsole to Use a Proxy

If your network requires a proxy to connect to the CxSAST server, you have to configure CxConsole as follows:

- 1. Open the following file for editing:.\CxConsole\runCxConsole.cmd
- 2. Locate the following line: java -jar CxConsolePlugin-CLI-9.00.2.jar %\*
- Change that line to the following: java -Xmx1024m -Dhttp.proxyHost=<proxy server> -Dhttp.proxyPort=<port> -DsocksProxyHost=<proxy server> -jar CxConsolePlugin-CLI-9.00.2.jar %\*
   <proxy server> - IP address or resolvable name of your network proxy server
  <prove server> - Port at which the proxy server is listening,

for example java -Xmx1024m -Dhttp.proxyHost=10.31.0.128 -Dhttp.proxyPort=808 - DsocksProxyHost=10.31.0.128 -jar CxConsolePlugin-CLI-9.00.2.jar %\*

- We recommend that, rather than edit our script every time an update is required, setting the following in the global environment, or before calling the script:
  - Linux export JAVA\_TOOL\_OPTIONS="-Dhttp.proxyHost=http-proxy -Dhttp.proxyPort=3128 -DproxySet=true"
  - Windows set JAVA\_TOOL\_OPTIONS="-Dhttp.proxyHost=http-proxy -Dhttp.proxyPort=3128 -DproxySet=true"

For additional information on connecting via a proxy from a Java command, refer to Java Networking and Proxies at the Oracle website.

### Changing the Server Name, IP Address or Port for Checkmarx Components

Since CxSAST 9.0, additional components have been introduced to CxSAST that include Access Control, Management & Orchestration, and ActiveMQ. The definition values for these components are saved in the database (CxDB) as **{Protocol}://{FQDN}:{Port}**. Fully Qualified Domain Name (FQDN) is the complete domain name for the host and consists of the hostname and the domain name, for example http://mqserver.company.com:5555. If you want to rename the server, change the IP address or the port, you have to change the key value definitions in the relevant database tables.

Changing the server name, the IP address or ports for Checkmarx components can be performed via the relevant database table and then through the Web Portal. These steps can be performed manually for each server:

- 1. Insert the new server definitions into the Domain Name System (DNS).
- 2. Open MS SQL Server Management Studio and connect to the SQL server.

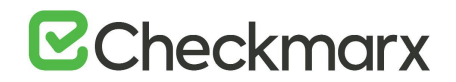

- 3. Go to Databases > CxDB > Tables > dbo.CxComponentConfiguration to update the following database key values
  - ActiveMessageQueueURL- {Protocol}://{Server Name, IP}:{Port}
  - CxARMPolicyURL {Protocol}://{Server Name, IP}:{Port}
  - CxARMURL {Protocol}://{Server Name, IP}:{Port}
  - IdentityAuthority {Protocol}://{Server Name, IP}:{Port}/CxRestAPI/auth
  - **EX\_SOURCE\_PATH** {dir}:\{CxSrc folder}
  - **SOURCE\_PATH** {dir}:\{CxSRC folder}
  - WebServer {Protocol}://{Server Name, IP}:{Port}
- 4. Go to Databases > CxDB > Tables > CxARM > dbo.DBSources and also update the DB\_HOST database key value.
- 5. Update the server name, the IP address or the port in the relevant configuration file for each server:
  - For CxManagers/Web Portals:
    - Go to C:\Program Files\Checkmarx\CheckmarxWebPortal\Web, open the web.config file for editing and using the Search tool, search for 'CxWSResolver.CxWSResolver' and update accordingly.
    - Go to C:\Program Files\Checkmarx\Configuration, open the DBConnectionData.config file for editing and using the Search tool, search for 'Data Source' and update accordingly.
  - For Management and Orchestration (if installed):
    - Go to C:\Program Files\Checkmarx\Checkmarx Risk Management\Config, open the db.properties file for editing and using the Search tool, search for 'DB\_HOST' and update accordingly.
  - For CxEngines:
    - Go to C:\Program Files\Checkmarx\Checkmarx Engine Server, open the CxSourceAnalyzerEngine.WinService.exe.config file for editing and using the Search tool, search for 'baseAddress' and update accordingly.
  - If the port has to be updated, enter the Windows Registry Editor by running '**regedit**' from the Windows command line (CMD), and update the port as required:
    - 1. Inside the Registry Editor, go to this registry key: HKEY\_LOCAL\_MACHINE\SOFTWARE\Checkmarx\Installation
    - 2. Update the port number.
- 6. To update the Java version or the Java path, apply the correct Java settings as follows:
- 7. Right-click This PC and select Properties to display the System information and settings.
- 8. Go to Advanced System Settings to open the System Properties dialog box.
- 9. If not already open, open the Advanced tab.
- 10. On the Advanced tab, click Environment Variables... to open the Environment Variables dialog box.
- 11. Navigate to CX\_JAVA\_HOME to point to where the JRE folder is located, for example C:\Program Files\Java\jdk1.8.0\_241\jre.
- 12. Update the Load Balancer configuration file (e.g. Nginx.conf) accordingly.

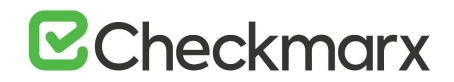

- 13. Update Access Control by configuring the appsettings.json file (<dir>:\Program Files\Checkmarx\Checkmarx Access Control\appsettings.json).
  - Update ExternalListenUrls to reflect IIS configured bindings:

http(s)://\*(port) e.g. "ExternalListenUrls": "https://\*:443"

• If more than one binding is configured, use the following syntax:

http(s)://\*(port);http(s)://\*(port) e.g. "ExternalListenUrls": "https://\*:443;https://\*:123"

- 14. Restart all Cx Windows Services and the IIS.
- 15. Log in to the Web Portal and manually update the CxEngine Server name, the IP address or the port according to these <u>instructions</u>.
- 16. If required, update the IP Address in the TCP/IP Properties in the SQL Server Configuration Manager (see example).
  - After completing the steps above, you have to update the Environment Variables. You may use the Silent Reconfiguration option or edit the Environment Variables available under Windows Properties.
  - For Distributed Silent Installation and High Availability, you have to reconfigure Access Control after installing ActiveMQ. To do so, refer to Silent Reconfiguration for further information and instructions.

### Changing Protocols, the Hostname and Ports for Checkmarx Components

A number of additional components have been introduced (Access Control, CxSAST, Management & Orchestration, and ActiveMQ) to the latest versions of CxSAST. The endpoints for these components are saved in the database (CxDB) as **{Protocol}://{FQDN}:{Port}**. Fully Qualified Domain Name (FQDN) is the complete domain name for the host and consists of the hostname and the domain name (e.g. **http://mqserver.company.com:5555**).

 For clean installations, component endpoints are saved as HTTP by default. Upgrades keep previous component endpoint values.

#### **Use Cases**

This instruction defines the procedure for changing component endpoint configurations in the database, in cases where the current configurations need to be changed, The following use cases will determine if and how these component endpoints should to be changed.

- Use-Case 1: If the machine is only reachable by the IP and not by the FQDN, for instance, if a DNS Server is not used, you will need to change the table key value definitions in the database.
- Use-Case 2: If you change the CxSAST, Management & Orchestration or ActiveMQ ports after installation, you will need to change the table key value definitions in the database.
- Use-Case 3: If you manually configured the environment as Secure Sockets Layer (SSL), you may need to change the table key value definitions in the database.

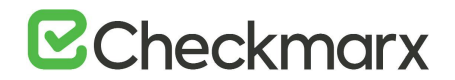

- Use-Case 4: If you rename the machine, you will need to change the table key value definitions in the database.
- Use-Case 5: If you configured the system to connect users via a corporate proxy server, you will need to change the table key value definitions in the database.
- **Use-Case 6:** If you add a load balancer, for instance, in HA deployments where the load balancer endpoint is used instead of the machine name, you will need to change the table key value definitions in the database.

For further instructions and examples, refer to Accessing the Database Table and Changing Table Key Value Definitions.

#### Accessing the Database Table

Once the CxSAST environment is installed and fully configured, access the database as follows:

- 1. Open MS SQL Server Management Studio.
- 2. Connect to the SQL server.
- 3. Go to E Databases > CxDB > F Tables.
- 4. Change the table key value definitions as instructed in the section below.

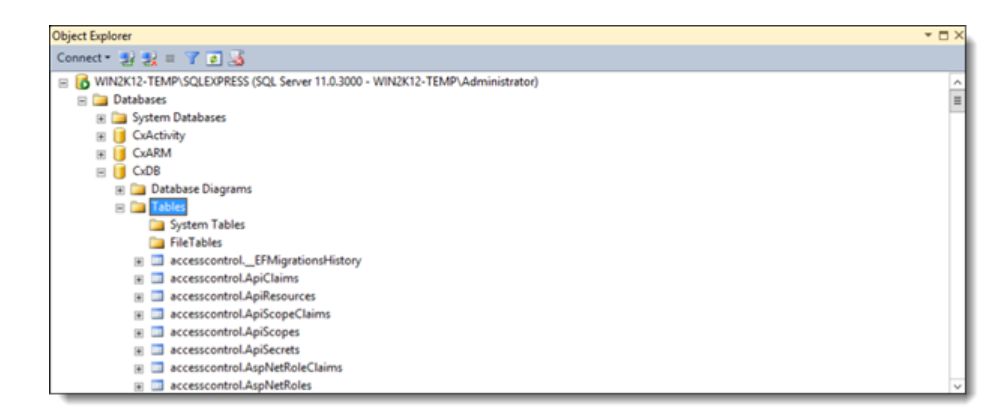

#### **Changing Table Key Value Definitions**

After accessing the database and connecting to the SQL server, do the following:

- 1. In the Tables folder ( Databases > CxDB > Tables), right-click the required Table according to the Table/Key Value Definitions table below and then select Edit Top 200 Rows.
- 2. For each Key, change the Value field according to the relevant use case (refer to Use Cases).
- 3. Save your changes.
- 4. On the CxManager host, reset the IIS. To do so, run '**iisreset**' from the elevated CMD or run **\* Restart** for the relevant server in the IIS Console.
- 5. Restart all Cx Windows Services.

| Table                        | Кеу                                            | Value                                                                  |
|------------------------------|------------------------------------------------|------------------------------------------------------------------------|
| dbo.CxComponentConfiguration | IdentityAuthority (i.e. Access<br>Control URL) | {Protocol}://{Machine}:{Port}/CxRestAPI/auth<br>Default HTTP port = 80 |

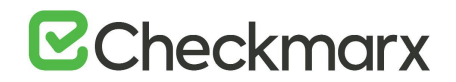

| Table                                | Кеу                                                | Value                                                                                                    |
|--------------------------------------|----------------------------------------------------|----------------------------------------------------------------------------------------------------|
|                                      |                                                    | When upgrading to v9.0 from version 8.9 or 8.8, the <b>IdentityAuthority</b> value is preserved unless it is empty or set to <b>localhost</b> . In these cases, the full URL of your local station is added.                                                                                                    |
|                                      | <b>CxSASTManagerUri</b> (i.e. SAST<br>Manager URI) | {Protocol}://{Machine}:{Port}<br>Default HTTP port = 80                                                                                                    |
|                                      | <b>CxARMURL</b> (i.e.CxAnalytics URL)              | {Protocol}://{Machine}:{Port}<br>Default HTTP port = 8080                                                                                                    |
|                                      | CxARMPolicyURL (i.e.Policy<br>Manager URL)         | {Protocol}://{Machine}:{Port}<br>Default HTTP port = 8080                                                                                                    |
|                                      | ActiveMessageQueueURL<br>(i.e.ActiveMQ URL)        | {Protocol}://{Machine}:{Port}<br>Default TCP port = 61616                                                                                                    |
| config.CxEngineConfigurationKeysMeta | ACTIVE_MESSAGE_QUEUE_URL<br>(i.e.ActiveMQ URL)     | {Protocol}://{Machine}:{Port}<br>Default TCP port = 61616                                                                                                    |
| accesscontrol.ConfigurationItems     | SERVER_PUBLIC_ORIGIN                               | Change according to the following conditions:<br>If the host is configured for IP, then:<br>SERVER_PUBLIC_ORIGIN =<br>{Protocol}://{Machine_IP}:{port} and<br>IdentityAuthority =<br>{protocol}://{Machine_IP}:{port}/CxRestAPI/auth<br>If the host is configured for FQDN and<br>SERVER_PUBLIC_ORIGIN =<br>{protocol}://{Machine_FQDN}:{port} and<br>IdentityAuthority =<br>{Protocol}//{Machine_FQDN}:{port}/CxRestAPI/auth<br>If the host is configured for FQDN and<br>SERVER_PUBLIC_ORIGIN =<br>{Protocol}//{Machine_FQDN}:{port}/CxRestAPI/auth<br>If the host is configured for FQDN and<br>SERVER_PUBLIC_ORIGIN is empty, leave empty.<br>In all instances, the protocol should be the same for both<br>SERVER_PUBLIC_ORIGIN and IdentityAuthority keys. |

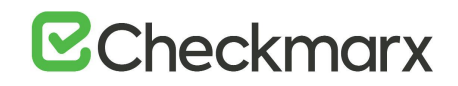

### Configuring the Proxy from the Checkmarx Server

- > To configure the proxy from the Checkmarx Server:
- In the web configuration file, located under C:\Program Files\Checkmarx\Checkmarx Web Services\CxWebInterface\web.config, add the following syntax to the <system.webserver> section.

```
<system.net>
<defaultProxy enabled="true" useDefaultCredentials="true">
<module type="Checkmarx.CxInfraSructures.WebProxy.CxWebProxy,
CxInfraSructures"/>
<proxy bypassonlocal="True" proxyaddress="http://10.31.1.111:8085"/>
<bypasslist>
<clear/>
<add address="10.31.8.*"/>
<add address="10.31.8.*"/>
</bypasslist>
</defaultProxy>
</system.net>
```

• About the XML: The """" is optional. These are addresses that CxServer can connect to bypass the proxy server.

#### **Proxy Server Settings**

- In the Proxy Server Settings dialog, enter the following properties:
  - Name Name of proxy server
  - **Protocol** Select HTTP Proxy
  - Client Port Select the client port to access
  - Use HTTP Authentication Select Use HTTP Authentication option
  - Authentication Challenges Select Basic
  - Read Timeout Configure to 30 seconds (default)
  - Connect Timeout Configure to 30 seconds (default)
  - Report all Connects Select the check-box
  - Log File Location of the log file

#### Proxy Service Console

- 1. In the Proxy Status dialog, enter the following properties:
  - Current Status Service/ console: Running/Non-Running
  - Service mode Start/Stop/Restart
  - Console mode Start/Stop
- 2. Click <**OK**>.

# Linking CxManager to the Database with a separate Client Portal using Windows Authentication

This page explains how to link CxManager to the database with a separate client portal using Windows authentication.

#### Prerequisites

The following must be in place and available:

- Distributed environment with each component on a separate host (4 hosts in total Client Portal, Manager, Database and Engine).
- All hosts installed inside a domain with administrator access available
- CxManager host installed with Windows authentication with its own domain user
- Remaining hosts can be configured for regular users

#### Manager Configuration

1. Once the Manager host is installed, open Services (Start > Control Panel > System and Security > Administrative Tools > Services).

| (= -) 🔟 🔛 🛛      | 3 🕞 🛛 📷 🕨 🖬 🖬 🕬             |                                                      |         |                                                                                                    |                 |                |
|------------------|-----------------------------|------------------------------------------------------|---------|----------------------------------------------------------------------------------------------------|-----------------|----------------|
| Services (Local) | Name                        | Description                                          | Status  | Startup Type                                                                                                    | Log On As       |                |
|                  | Credential Manager          | Provides secure storage and retrieval of credentials | Running | Manual                                                                                                    | Local System    |                |
|                  | Cryptographic Services      | Provides three management services: Catalog Data     | Running | Automatic                                                                                                    | Network Service |                |
|                  | CxAccessControl             | Checkmarx Access Control Service                     | Running | Automatic (Delayed Start)                                                                                                    | Local System    | - 15           |
|                  | CxIAST Demo                 | CidAST Server                                        | Running | Automatic (Delayed Start)                                                                                                    | Local System    |                |
|                  | CxIAST Manager              | CxIAST Server                                        | Running | Automatic (Delayed Start)                                                                                                    | Local System    |                |
|                  | ColobsManager               | Service of Checkman Jobs Manager                     |         | Automatic (Delayed Start)                                                                                                    | Network Service |                |
|                  | CxScanEngine                | Service of Checkmanx Scan Engine                     | Running | Automatic (Delayed Start)                                                                                                    | Network Service |                |
|                  | CxScansManager              | Service of Checkmarx Scans Manager                   |         | Automatic (Delayed Start)                                                                                                    | Network Service |                |
|                  | CxSystemManager             | Service of Checkmarx System Manager                  |         | Automatic (Delayed Start)                                                                                                    | Network Service |                |
|                  | Cata Sharing Service        | Provides data brokering between applications.        |         | Manual (Trigger Start)                                                                                                    | Local System    |                |
|                  | 🖾 Data Usage                | Network data usage, data limit, restrict backgroun   | Running | Automatic                                                                                                    | Local Service   |                |
|                  | COM Server Process Launcher | The DCOMLAUNCH service launches COM and D            | Running | Automatic                                                                                                    | Local System    |                |
|                  | C Delivery Optimization     | Performs content delivery optimization tasks         | Running | Automatic (Delayed Start, Trigger                                                                                                    | Network Service |                |
|                  | Contraction Service         | Enables pairing between the system and wired or      | Running | Automatic (Trigger Start)                                                                                                    | Local System    | ~              |
|                  |                             |                                                      |         | the local data in the local data and the local data and the local data |                 | A stand of the |

Depending on the CxSAST version installed, the following Cx services are available:

- CxJobsManager (v8.x)
- CxScansManager (v8.x)
- CxSystemManager (v8.x)
- CxSastResults (v9.0 and up)
- CxScanEngine (v8.x)
- CxARM (v8.8 and up)
- CxARMETL (v8.8 and up)
- CxRemediationIntelligence (v9.0 and up)
- CxAccessControl (v9.0 and up)
- 2. Right-click the first Cx Service, select Properties and open the Log On tab.

| CxJobsManager Pr                 | operties (L              | ocal Computer  | )      |        | × |
|----------------------------------|--------------------------|----------------|--------|--------|---|
| General Log On                   | Recovery                 | Dependencies   |        |        | _ |
| Log on as:                       |                          |                |        |        |   |
| Local System a     Allow service | account<br>ce to interac | t with desktop |        |        |   |
| This account:                    | Net                      | work Service   |        | Browse |   |
| Password:                        | •••                      | •••••          | •      |        |   |
| Confirm passw                    | ord:                     | •••••          | •      |        |   |
|                                  |                          |                |        |        |   |
|                                  |                          |                |        |        |   |
|                                  |                          |                |        |        |   |
|                                  |                          |                |        |        |   |
|                                  |                          |                |        |        |   |
|                                  |                          |                |        |        |   |
|                                  |                          |                |        |        |   |
|                                  |                          | OK             | Cancel | Apply  |   |

3. Enter the defined domain user (dm\<username>) into the 'This account' field.

| Password:<br>Confirm password: | P Browse | This account:     |
|--------------------------------|----------|-------------------|
| Confirm password:              |          | Password:         |
|                                |          | Confirm password: |

- 4. Enter the domain user password into the 'Password' and 'Confirm Password' fields.
- 5. Click **<Apply>** to save the changes.
- 6. Perform the same procedure for each of the available Cx Services.
- The availability of Cx Services depends on the CxSAST version installed. Refer to the Cx Service/CxSAST Version information above.
- 7. Once completed, restart all Cx Services manually.
- Once the Cx Services have been started, go to the IIS Manager (Start > Control Panel > System and Security > Administrative Tools > Internet Information Services (IIS) Manager) and enter Application Pools.

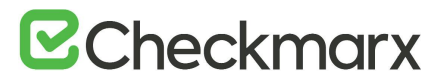

| Califormation Services  | (IIS) Manager                                                                                                    |                |                  |                               |                                 |                  | -                    |          | ×    |
|-------------------------|----------------------------------------------------------------------------------------------------|----------------|------------------|-------------------------------|---------------------------------|------------------|----------------------|----------|------|
| CE -> DAVIDP-LA         | PTOP    Application Poo                                                                                                    | ols            |                  |                               |                                 |                  |                      | - 6      | 0.   |
| File View Help          |                                                                                                    |                |                  |                               |                                 |                  |                      |          |      |
| Connections             | Other Annual Security                                                                                                    | Deals          |                  |                               |                                 | A                | ctions               |          |      |
| Application Pools       |                                                                                                    |                |                  |                               |                                 |                  | Add Application Pool |          |      |
| V S DAVIDP-LAPTOP (DM\d | This page lets you view                                                                                                    | and manage th  | e list of applic | ation pools on the server. Ar | inlication pools are associated |                  | Set Application F    | Pool Def | ults |
| Application Pools       | with worker processes,                                                                                                    | contain one or | more applicat    | ons, and provide isolation ar | nong different applications.    |                  | Application Pool     | Tasks    |      |
| > 😠 Sites               | Filten • T Go - C Show All Group by: No Grouping •                                                                                                    |                |                  |                               | ▶ Start                         |                  |                      |          |      |
|                         | Name                                                                                                    | Status         | .NET CL          | Managed Pipeline Mode         | Identity                        | Stop             |                      |          |      |
|                         | .NET v4.5                                                                                                    | Started        | v4.0             | Integrated                    | ApplicationPoolIdentity         | Edit Application |                      |          |      |
|                         | .NET v4.5 Classic                                                                                                    | Started        | v4.0             | Classic                       | ApplicationPoolIdentity         |                  | Edit Application Po  | Pool     |      |
|                         | CxClientPool                                                                                                    | Started        | v4.0             | Classic                       | NetworkService                  |                  | Basic Settings       |          |      |
|                         | CxPool                                                                                                    | Started        | v4.0             | Classic                       | NetworkService                  |                  | Recycling_           |          |      |
|                         | CxPoolRestAPI                                                                                                    | Started        | v4.0             | Integrated                    | NetworkService                  |                  | Advanced Settin      | gs       |      |
|                         | DefaultAppPool                                                                                                    | Started        | v4.0             | Integrated                    | ApplicationPoolIdentity         |                  | Rename               |          |      |
|                         |                                                                                                    |                |                  |                               |                                 | ×                | Remove               |          |      |
|                         |                                                                                                    |                |                  |                               |                                 |                  | View Application     | 15       |      |
|                         | <                                                                                                    |                |                  |                               | >                               | 0                | Help                 |          |      |
|                         | The second second secon |                |                  |                               |                                 |                  |                      |          |      |
| < >                     | reatures view and co                                                                                                    | intent view    |                  |                               |                                 |                  |                      |          |      |
| Ready                   |                                                                                                    |                |                  |                               |                                 |                  |                      |          | 61   |

The following Cx Application Pools are available:

- CxClientPool
- CxPool
- CxRestPool
- 9. Right click the first Cx Application Pool and select Advanced Settings.

| Advanced Settings ? X                                                                                                    |                                   |            |  |   |                                                                                                    |                       |    |      |      |  |  |
|----------------------------------------------------------------------------------------------------|-----------------------------------|------------|--|---|----------------------------------------------------------------------------------------------------|-----------------------|----|------|------|--|--|
|                                                                                                    | Start Mode                        | OnDemand   |  | ^ |                                                                                                    |                       |    |      |      |  |  |
| ~                                                                                                    | CPU                               |            |  |   |                                                                                                    |                       |    |      |      |  |  |
|                                                                                                    | Limit (percent)                   | 0          |  |   |                                                                                                    |                       |    |      |      |  |  |
| Limit Action NoAction                                                                                                    |                                   |            |  |   |                                                                                                    |                       |    |      |      |  |  |
| Limit Interval (minutes) 5                                                                                                    |                                   |            |  |   |                                                                                                    |                       |    |      |      |  |  |
|                                                                                                    | Processor Affinity Enabled        | False      |  |   |                                                                                                    |                       |    |      |      |  |  |
|                                                                                                    | Processor Affinity Mask           | 4294967295 |  |   |                                                                                                    |                       |    |      |      |  |  |
|                                                                                                    | Processor Affinity Mask (64-bit o | 4294967295 |  |   |                                                                                                    |                       |    |      |      |  |  |
| ~                                                                                                    | Process Model                     |            |  |   |                                                                                                    |                       |    |      |      |  |  |
| >                                                                                                    | Generate Process Model Event L    |            |  |   |                                                                                                    |                       |    |      |      |  |  |
| Identity NetworkService                                                                                                    |                                   |            |  |   |                                                                                                    |                       |    |      |      |  |  |
| Idle Time-out (minutes)     2880       Idle Time-out Action     Terminate       Load User Profile     True       Maximum Worker Processes     1       Ping Enabled     True       Ping Maximum Response Time     90 |                                   |            |  |   |                                                                                                    |                       |    |      |      |  |  |
|                                                                                                    |                                   |            |  |   |                                                                                                    | Ping Period (seconds) | 30 |      |      |  |  |
|                                                                                                    |                                   |            |  |   | Shutdown Time Limit (seconds) 90 🗸                                                                                                    |                       |    |      |      |  |  |
|                                                                                                    |                                   |            |  |   | Identity<br>[identityType, username, password] Configures the application pool to run<br>as built-in account, i.e. Application Pool Identity (recommended), Network<br>Service, Local System, Local Service, or as a specific user identity. |                       |    |      |      |  |  |
|                                                                                                    |                                   |            |  |   |                                                                                                    |                       | ОК | Cano | el : |  |  |

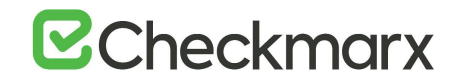

10. Open the Application Pool Identity account window.

| Application Pool Identity | ?        | х |
|---------------------------|----------|---|
| Built-in account:         |          |   |
| NetworkService ~          |          |   |
| O Custom account:         |          |   |
|                           | Set      |   |
|                           |          |   |
|                           | <i>.</i> | _ |
| OK                        | Cancel   |   |

11. Select **Custom account**, click **<Set>** and enter the defined domain user (**dm\<username>**) into the 'User name' field.

| Set Credentials   | ?      | × |
|-------------------|--------|---|
| User name:        |        |   |
| dm\davidp         |        |   |
| Password:         |        |   |
| •••••             |        |   |
| Confirm password: |        |   |
| •••••             |        |   |
| ОК                | Cancel |   |

- 12. Enter the domain user password into the 'Password' and 'Confirm Password' fields.
- 13. Click **<OK>** to save the changes.
- 14. Using the CMD, restart the Internet Information Services (IIS) Manager.

Once you have completed the Manager configuration, you can now configure the database.

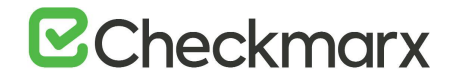

#### **Database Configuration**

Once you have completed the Manager configuration, you can now configure the database entries.

- 1. Open MS SQL Server Management Studio and connect to the SQL server.
- 2. Go to *Image Databases > CxDB > Image Tables*.

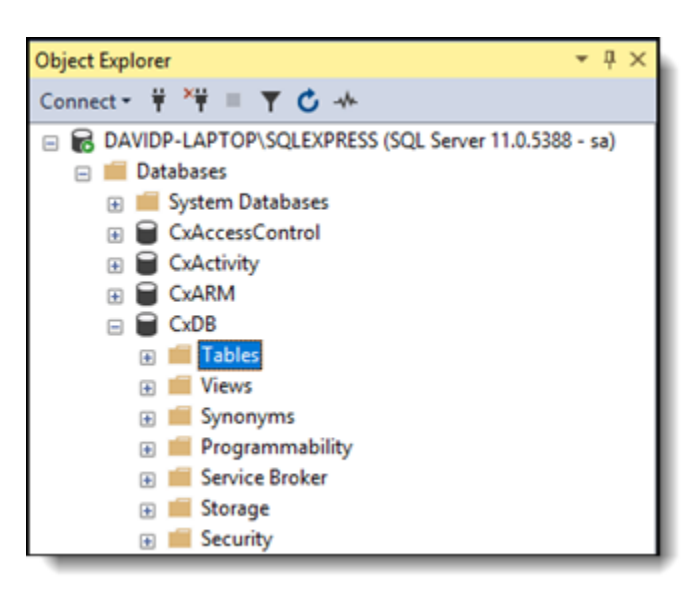

3. Right-click dbo.CxComponentConfiguration and select Edit Rows.

| Object Explorer *                               | φ×   | DAVIDP-LA | PTOP\SQ_nentConfiguration = > | <u> </u>                             |                                              |        |      |                                           |
|-------------------------------------------------|------|-----------|-------------------------------|--------------------------------------|----------------------------------------------|--------|------|-------------------------------------------|
| Connect • ♥ *♥ = ⊤ O ↔                          | -    | ld        | Key                           | Value                                | Description                                  |        |      |                                           |
| III dbo.Configurations                          |      | 84        | SMTPPassword                  |                                      | Defines the sender password                  |        |      |                                           |
|                                                 |      | 83        | SMTPPort                      | 25                                   | Defines the port for sending mails           |        |      |                                           |
| I dbo.ConfigutaionsGroupsKeysMapping            |      | 85        | SMTPUseDefaultCredential      | s True                               | Defines if the SMTP server requires authent  |        |      |                                           |
| III dbo.CurrentQueryStateID                     |      | 87        | SMTPUsemame                   |                                      | Defines the sender user name                 |        |      |                                           |
| III dbo.CustomDescriptions                      |      | 111       | SOURCE_PATH                   | CACISRC                              | Defines the scanned sources folder path      |        |      |                                           |
| iii iiii doo.Custoministus                      |      | 106       | SSHTunnelTimeOutSec           | 30                                   | Defines the time-out for connecting SVN s    |        |      |                                           |
| 🗉 🎹 dbo.Cwe                                     |      | 122       | STATISTICS_CALCULATION        | PARALL 4                             | Defines a limit on how many parallel threat  |        |      |                                           |
| dbo.CxAsServiceProviderCertificate              | 1    | 191       | SVN_FORCE_BASIC_AUTHE         | NTICATI false                        | Force Basic Authentication when pulling fi   |        |      |                                           |
| a) m dbo.CxComponentConfiguration               | - 11 | 107       | TEAM_MENTOR_WS_URL            |                                      | Defines the address of the team mentor se    |        |      |                                           |
| Im dbo.CxComponentsHeartbeat                    | - 11 | 109       | TRUST_ALL_JIRA_SSL_CERT       | FICATES false                        | Disable SSL certificate validation during co |        |      |                                           |
|                                                 |      | 140       | UniqueTeamPerPendingUse       | er False                             | Enables unique team creation per user on     |        |      |                                           |
| dbo.DataRetentionRequests                       |      | 228       | UnpipLocalPath                |                                      | NULL                                         |        |      |                                           |
| B B dbo.EngineServers                           |      | 90        | UseEncryptionOnSmtp           | False                                | Defines if SMTP communication should b       |        |      |                                           |
| B B dbo.EngineSessionToServer                   |      |           |                               |                                      | 134                                          | UseSSO | True | Enables configuration and use of SSO user |
| B dbo.EnvironmentUata     D dbo.EnvironmentUata |      | 97.       | WaitForEngineTimeoutMin       | utes 10                              | Defines the engine communication time-o      |        |      |                                           |
| dbo.ForgotPasswords                             |      | . 93      | WebServer                     | http://davidp-pc.dm.cx               | Defines the web server url used in reports f |        |      |                                           |
| dbo.HtmiReports                                 |      | 187       | WhiteSourceOrganizationTo     | oken                                 | White source organization token              |        |      |                                           |
| (i) I dbo.lmportQueries                         |      | 189       | WhiteSourceRequiredFilesE     | stensions 6pt6pmcataanainahanasptasp | x White source required files extensions     |        |      |                                           |
| III dbo.installationMap                         |      | 188       | WhiteSourceUri                | https://osa.checkman.net             | White source uri                             |        |      |                                           |
| in the lobs                                     |      | 124       | ZipFileEncoding               | IBM437                               | Defines the encoding (code page) name in     |        |      |                                           |
| 🛞 🎹 dbollanguages                               |      | • NUS     | I NULL                        | NULL                                 | NULL                                         |        |      |                                           |
| dbo.LdapServersConfiguration                    |      | <         |                               |                                      | ,                                            |        |      |                                           |
| iii iii dbo.Libraries                           | *    | 14 4 1    | 81 of 185 🕨 🔰 🌬 🛞             |                                      |                                              |        |      |                                           |

- 4. In the WebServer key field, enter the full domain name of the client host as follows: http://{full\_client\_portal\_manchine\_name}.dm.cx
- 5. Save the database changes.

### Configuring the Checkmarx Web Portal on a Dedicated Host

The Checkmarx Software Exposure Platform supports Distributed Architecture, where some or all the Checkmarx Software Exposure Platform components can be installed on a dedicated station (host). This instruction defines the procedure for configuring the Cx Web Portal on a dedicated host. For further information and instructions on configuring the Web Portal on a dedicated host, refer to **Installing and Configuring the Web Portal**.

# Configuring the CxSAST Server Web Portal Installed on Dedicated Hosts for Use with the IIS Application

CxSAST supports Distributed Architecture, where any or all of the CxSAST server components are installed on dedicated hosts. The following procedure should be implemented in all CxSAT installations or upgrades to any version that includes the new IIS application.

Once the IIS application components of the CxSAST setup have been installed, do the following:

- 1. Go to the <u>Microsoft Web Platform Installer</u> and click **Install this extension to download the installation** file.
- 2. Run the **Microsoft Web Platform Installer 5.0** on the **Portal Server**. The **Microsoft Web Platform Installer** is displayed.

|   | Name                                                                         |        | Released   | Install |
|---|------------------------------------------------------------------------------|--------|------------|---------|
| 2 | Microsoft Azure Service Fabric SDK and Tools - 2.4.145 (VS2015)              |        | 08/12/2016 | Add     |
| 4 | Microsoft Azure SDK for .NET (VS 2015) - 2.9.6                               |        | 16/11/2016 | Add     |
| 4 | Visual Studio Community 2015 with Microsoft Azure SDK - 2.9.6                |        | 16/11/2016 | Add     |
| 1 | Microsoft Azure SDK for .NET (VS 2013) - 2.9.6                               |        | 16/11/2016 | Add     |
| 4 | Visual Studio Community 2013 with Microsoft Azure SDK - 2.9.6                |        | 16/11/2016 | Add     |
| 1 | Microsoft Azure SDK for .NET for Visual Studio 2017 RC - double click to lea | m more | 16/11/2016 | Add     |
|   |                                                                              |        |            |         |
|   |                                                                              |        |            |         |

3. Search for the Add URL Rewrite 2.1 module and click < Add>.

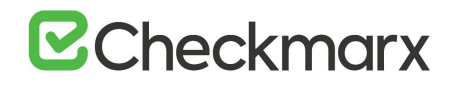

| Search           | h results for URL       |         |          | م         |
|------------------|-------------------------|---------|----------|-----------|
|                  | Name                    | R       | leleased | Install   |
| 1                | URL Rewrite 2.1         | 6/      | /16/2017 | Add       |
|                  | IIS: URL Authorization  | 2/      | /27/2008 | Add       |
|                  | IIS: HTTP Redirection   | 2/      | 27/2008  | Add       |
|                  | IIS: Default Document   | 2/      | /27/2008 | Installed |
| 📣 Gallery Server | Gallery Server          | 2/      | /9/2018  | Add       |
|                  | IIS: Directory Browsing | 2/      | 27/2008  | Installed |
|                  | IIS: HTTP Errors        | 2/      | 27/2008  | Installed |
|                  |                         |         |          |           |
|                  |                         |         |          |           |
|                  |                         |         |          |           |
|                  |                         |         |          |           |
| 0 Items to b     | pe installed            | Options | Install  | Exit      |

4. Search for the Application Request Routing 3.0 module and click < Add>.

|            | Name                                                                     | Released   | Install |   |
|------------|--------------------------------------------------------------------------|------------|---------|---|
| 6          | Application Initialization 1.0                                           | 05/04/2012 | Add     | ] |
| 9          | Application Insights Status Monitor Preview                              | 11/04/2016 | Add     | ] |
| -          | Application Request Routing 2.5 with KB2589179                           | 03/09/2010 | Add     | ] |
|            | Application Request Routing 2.5                                          | 29/03/2011 | Add     | ] |
|            | KB2589179 for Application Request Routing 2.5                            | 03/09/2010 | Add     | ] |
| ×          | Microsoft SQL Server Data-Tier Application Framework (DACFx) (June 2014) | 19/06/2014 | Add     | ] |
| <b>(</b> ) | Application Request Routing 3.0                                          | 27/05/2015 | Add     | ] |
| ×          | Microsoft Drivers 3.2 for PHP v5.5 for SQL Server in IIS Express         | 11/03/2015 | Add     |   |
| had        | OWA                                                                      | 24/09/2014 | Add     | ] |

5. Click < Install>. The prerequisites for Web Platform Installer 5.0 are displayed.

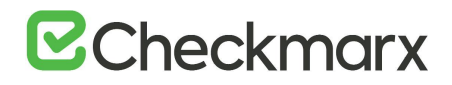

| PREREQUISITES                                                                                                    | INSTALL                                                                                                    | CONFIGURE                                                                                                    | FINIS                                                                  |
|----------------------------------------------------------------------------------------------------|----------------------------------------------------------------------------------------------------|----------------------------------------------------------------------------------------------------|------------------------------------------------------------------------|
| Review the following list of thir<br>software identified below to be<br>products are provided by the th<br>responsible for and must separ | d party application software,<br>i installed and Windows com<br>nird parties listed here. Micro<br>ately locate, read and accept | Microsoft products and componen<br>ponents to be turned on. Third part<br>soft grants you no rights for third p<br>these third party license terms. | ts, and any additional<br>y applications and<br>arty software. You are |
| X Application Request                                                                                                    | Routing 3.0                                                                                                    |                                                                                                    |                                                                        |
| View license terms                                                                                                    |                                                                                                    |                                                                                                    | Direct Download Link                                                   |
| View license terms                                                                                                    |                                                                                                    |                                                                                                    | Direct Download Link                                                   |
| Total file download size:                                                                                                    |                                                                                                    |                                                                                                    | 8.21 MB                                                                |
| Click here to see additional soft                                                                                                    | tware to be installed and revi                                                                                                   | ew the associated Microsoft license in third party and Microsoft software                                                                           | terms                                                                  |
| software identified above. If yo                                                                                                    | ou do not agree to all of the li                                                                                                 | cense terms, click "I Decline".                                                                                                    | and any additional                                                     |
|                                                                                                    |                                                                                                    |                                                                                                    |                                                                        |

6. Click <I Accept>. The installation progress is displayed. You are notified upon successful installation.

| PREREQUISITES                    | INSTALL                  | CONFIGURE                                                                                                    | FINISH                                                       |
|----------------------------------|--------------------------|----------------------------------------------------------------------------------------------------|--------------------------------------------------------------|
|                                  | A                        | Microsoft Azure<br>Microsoft Azure is an open and flexil<br>platform that enables you to quickly<br>deploy and manage applications acr<br>network of Microsoft-managed data<br>Easily create web sites, virtual machi<br>databases in a few clicks.<br><u>Try it free nowl</u> | ble cloud<br>· build,<br>oss a global<br>icenters,<br>nes or |
| Finished downloading             | Rewrite 2.1 [2 out of 3] |                                                                                                    |                                                              |
| Install progress: Installing URL | Rewrite 2.1 [2 out of 3] |                                                                                                    |                                                              |

- 7. Click <Finish>.
- 8. Open the Internet Information Services (IIS) Manager on the Portal Server (IIS Manager > Sites > Default Web Site > IIS > URL Rewrite).

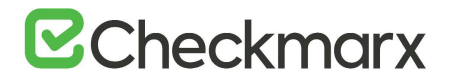

| ile View Help             |                                                  |                          |
|---------------------------|--------------------------------------------------|--------------------------|
| onnections                |                                                  | Actions                  |
|                           | Default Web Site Home                            | Open Feature             |
| DAVIDP-LAPTOP (DM\davidp) | Ellers                                           | A fundare                |
| Application Pools         | Priter: • Bill 00 • C show All Oroup by:         | Edit Permissions         |
| a a Stes                  |                                                  | Edit Site                |
| Default Web Site          | Session State SMTP E-mail                        | Eindens                  |
| CxRestAPI                 |                                                  | 107 Ratic Settings       |
| - CrWebClient             | BS                                               | Allow Antonio and        |
| app                       |                                                  | View Vietual Directories |
| App_Browsers              |                                                  |                          |
| App_GlobalKesources       | Document Browsing                                | Manage Web Site          |
| p S bin                   |                                                  | e flestart               |
| Content                   | 🐖 🧐 🗐 🎢                                          | Chart.                   |
| p 🖾 CSS                   | Handler HTTP ISAPI Filters Logging MIME Types    |                          |
| ErrorPages                | Mappings Respon                                  | Browse Web Site          |
| HttpHandlers              |                                                  | (e) provise so (mili)    |
| Images                    | Modules Output Request SSI Settings (IRI Results | Advanced Settings        |
| 2 - 🖾 js                  | Caching Filtering                                | Configure                |
| JScripts                  | Manapement                                       | Limitz                   |
| Properties                |                                                  | Callery                  |
| UlComponents              |                                                  | O links                  |
| WebMethods                | ConfiguratWeb                                    | Continue Marken          |
| > . @ CxWebInterface      | Editor Platfor                                   | anna a sage .            |
| -15 Server Farms          |                                                  |                          |

9. Select Open Feature. The URL Rewrite Rule is displayed.

|                                                  |                                                                                                    | 3400                        |                     |               | Actions                                                 |   |  |
|--------------------------------------------------|----------------------------------------------------------------------------------------------------|-----------------------------|---------------------|---------------|---------------------------------------------------------|---|--|
|                                                  | UKL Rew                                                                                                    | rite                        |                     |               | Add Rule(s)-                                            |   |  |
| DAVIDP-LAPTOP (DM\davidp)                        | Provides rewriting cap                                                                                                    | abilities based on rules fo | or the requested UR | L address     | Revert to Parent                                        |   |  |
| Application Pools     Sites     General Web Site | and the content of an HTTP response.  Inbound rules that are applied to the requested URL address:  View Server Variat View Server Variat |                             |                     |               |                                                         |   |  |
| 5 all Server Farms                               | Name                                                                                                    | Input                       |                     | Match         | Manage Providers<br>View Rewrite Maps<br>View Providers |   |  |
|                                                  |                                                                                                    |                             |                     |               | Inbound Rules                                           | 6 |  |
|                                                  |                                                                                                    |                             |                     |               | Import Rules                                            |   |  |
|                                                  | (e ) m                                                                                                    | 3                           |                     |               | Outbound Rules                                          |   |  |
|                                                  | Outbound rules that a                                                                                                    | re applied to the headers   | or the content of a | n HTTP respoi | View Preconditions<br>View Custom Tags                  |   |  |
|                                                  | Name                                                                                                    | Input                       | Match               | Patterr       | Help                                                    |   |  |
|                                                  |                                                                                                    |                             |                     |               | Online Help                                             |   |  |

10. Select Add Rule(s). The Rule Templates List is displayed.

| elect a rule template:                  |                                                        |            |
|-----------------------------------------|--------------------------------------------------------|------------|
| Inbound rules                           |                                                        |            |
| 🛃 Blank rule                            | Rule with rewrite map                                  |            |
| Request blocking                        |                                                        |            |
| Inbound and Outbound Rules              |                                                        |            |
| User-friendly URL                       | 🕐 Reverse Proxy                                        |            |
| Outbound rules                          |                                                        |            |
| 😸 Blank rule                            |                                                        |            |
| Search Engine Optimization (SEO) -      |                                                        |            |
| Enforce lowercase URLs                  | Canonical domain name                                  |            |
| Append or remove the trailing sla       | sh symbol                                              |            |
|                                         |                                                        |            |
| elect this template to create a rule th | at will forward incoming HTTP requests to a back-end W | eb server. |
|                                         |                                                        |            |

11. Select Reverse Proxy. The Add Reverse Proxy Rules dialog is displayed.

| Reverse Proxy Rules                                                             | -8                                |
|---------------------------------------------------------------------------------|-----------------------------------|
| Inbound Rules                                                                   |                                   |
| Enter the server name or the IP address where HTTP requi                        | ests will be forwarded:           |
| cxmngr-server.dm.cx                                                             |                                   |
| Example: contentserver1                                                         |                                   |
| Enable SSL Offloading                                                           |                                   |
| Selecting this option will forward all HTTPS requests o                         | over HTTP.                        |
| Outbound Rules                                                                  |                                   |
| Rewrite the domain names of the links in HTTP respon                            | ises                              |
| HTTP links that use internal domain names. These link<br>domain names.<br>From: | s must be updated to use external |
| Example: contentserver1                                                         |                                   |
| To:                                                                             |                                   |
|                                                                                 |                                   |
| Example: www.contoso.com                                                        |                                   |
|                                                                                 |                                   |
|                                                                                 |                                   |
|                                                                                 |                                   |
|                                                                                 | OK Cancel                         |
|                                                                                 |                                   |

- 12. Enter the CX Manager Server name into the Inbound Rules field (e.g. cxmngr-server.dm.cx).
- 13. Disable the **SSL Offloading** option.
- 14. Click < OK > to save the changes.

| Internet Information Services (05) Mar | lager                                      |                         |                 | 1000            | 1000                 |              | (1000)                | - |  |
|----------------------------------------|--------------------------------------------|-------------------------|-----------------|-----------------|----------------------|--------------|-----------------------|---|--|
| G S AVIDP-LAPTOP                       | Sites      Default Web Site                |                         |                 |                 |                      |              | w - 9                 |   |  |
| File View Help                         |                                            |                         |                 |                 |                      |              |                       |   |  |
| Connections                            | A 1101 0                                   |                         |                 |                 |                      |              | Actions               |   |  |
| 1                                      | URL Rewrite                                |                         |                 |                 |                      |              | Add Rule(x) -         |   |  |
| DAVIDP-LAPTOP (DMt.davidp)             | Provides rewriting capabilities bar        | sed on rules for the re | quested URL ad  | dress and the c | oritent of an HTTP a | esponse.     | Revent to Parent      |   |  |
| Application Pools                      | Inbound rules that are applied to          | the requested URL ad    | idress:         |                 |                      |              | Manage Server Variab  |   |  |
| Sites     Gefault Web Site             | Name                                       | locut                   | Match           | Pattern         | Action Tune          | Action URL S | View Server Variables |   |  |
| > 🛄 aspnet_client                      | ReverseProvinhoundR                        | URL nath after 17       | Matches         | (2)             | Rewrite              | IC11//cmonT  | Manage Providers      |   |  |
| CxRestAPI                              |                                            |                         |                 |                 |                      |              | View Rewrite Maps     |   |  |
| a CrivebClient                         |                                            |                         |                 |                 |                      |              | View Prevident        |   |  |
| App_Browsers                           |                                            |                         |                 |                 |                      |              | Conditions            |   |  |
| App_GlobalResou                        |                                            |                         |                 |                 |                      |              | Add.                  |   |  |
| App_Themes                             |                                            |                         |                 |                 |                      |              | Inbound Rules         |   |  |
| Content                                | x (                                        |                         |                 |                 | 1                    |              | Los_                  |   |  |
| 5 😅 CSS                                | and the second second second second second |                         |                 |                 |                      |              | Rename                |   |  |
| ErrorPages                             | Outbound rules that are applied t          | o the headers or the    | content of an H | TP response.    |                      |              | K Remove              |   |  |
| > fonts                                | Name                                       | Input 1                 | Match           | Pattern         | Action Type          | Action Value | Unable NUE            |   |  |
| 1 Images                               |                                            |                         |                 |                 |                      |              | Mark Draw             |   |  |
| 4 🛄 e                                  |                                            |                         |                 |                 |                      |              | Torona Dates          |   |  |
| > IScripts                             |                                            |                         |                 |                 |                      |              | Outbound Bular        |   |  |
| Scripts                                |                                            |                         |                 |                 |                      |              | View Descent from     |   |  |
| > - UtComponents                       |                                            |                         |                 |                 |                      |              | Vew Ontern Tess       |   |  |
| e 🔜 WebMethods                         | 31                                         |                         |                 |                 |                      | ,            | O thefe               |   |  |
| Collector Collector                    |                                            |                         |                 |                 |                      |              | Online Help           |   |  |
| p - gg: server raims                   | Features View Content View                 | ~                       |                 |                 |                      |              | and the second second |   |  |
| efiguration 'Default Web Sta' web cos  | dia                                        |                         |                 |                 |                      |              |                       |   |  |

15. Select the newly created **Rule** and under Inbound Rules (right pane), click **Edit**. The **Edit Inbound Rule** window is displayed.

| CO O DAVIDP-LAPTOP                                                                                                    | Stes. > Default Web Ste. >                                                                                                    |   | 1 1 1 1 1 1 1 1 1 1 1 1 1 1 1 1 1 1 1      |
|----------------------------------------------------------------------------------------------------|----------------------------------------------------------------------------------------------------|---|--------------------------------------------|
| File View Help                                                                                                    |                                                                                                    |   |                                            |
| Connections                                                                                                    | Edit Inbound Rule<br>Name<br>ReverseProgleboundluke                                                                               | ň | Actions<br>Apply<br>Cancel<br>Action Rules |
| Default Web Site     expret_client     CxRestAPI     CWebClient                                                                                                    | Match URL (*)<br>Requested URL Using                                                                                              |   | Coline Help                                |
| App Browsers<br>App, Globalitierou<br>App, Clobalitierou<br>App, Themes<br>bin<br>Content.<br>CSS<br>EnroPages<br>feets<br>http://www.feets                                                                                                    | Matches the Pattern                                                                                                    |   |                                            |
| anages<br>μ<br>μ<br>μ<br>β<br>μ<br>β<br>β<br>μ<br>β<br>μ<br>β<br>β<br>β<br>β<br>β<br>β<br>β<br>β<br>β<br>β<br>β<br>β<br>β | Conditions (*)<br>Logical grouping<br>Match All *                                                                                 |   |                                            |
| Server Earns                                                                                                    | Input         Type         Pattern         Add           (CACHE_URL)         Matches the Pattern         *(https:///         E.cz |   |                                            |
|                                                                                                    | To Features View 💦 Content View                                                                                                   |   |                                            |

- 16. Change the **Pattern** to .\*(cxrestapi/.\*) and click **Apply**.
- 17. Verify the changes in the URL Rewrite rule.

| G O O DAVEDP-LAPTOP                               | + Sites + Default Web Site +         |                       |              |                   |                 |                        | <b>0</b> = 0                            |      |
|---------------------------------------------------|--------------------------------------|-----------------------|--------------|-------------------|-----------------|------------------------|-----------------------------------------|------|
| File View Help                                    |                                      |                       |              |                   |                 |                        |                                         |      |
| Connections                                       | A                                    |                       |              |                   |                 |                        | Actions                                 |      |
| 2                                                 | URL Rewrite                          |                       |              |                   |                 |                        | Add Rule(s)-                            |      |
| A DAVIDP-LAPTOP (DMt.david +                      | Provides rewriting capabilities base | d on rules for the re | quested URL  | address and the o | ontent of an HI | TP response.           | Revent to Parent                        |      |
| Application Poels                                 | Inbound rules that are applied to th | e requested URL ad    | dress        |                   |                 |                        | Manage Server Variab                    | bles |
| Oefault Web Site                                  | Name                                 | Input                 | Match        | Pattern           | Action Type     | Action URL             | View Server Variables-                  |      |
| aspnet_client                                     | ReverseProxInboundRule1              | URL path after 17     | Matches      | (corestapu/.*)    | Rewrite         | (C1)://cmngr-server.dm | Col Manage Providers                    |      |
| CiRestAPI                                         |                                      | (CACHE_URL)           | Matches      | ^(https?)://      |                 |                        | View Rewrite Maps<br>View Provident     |      |
| Ann Browners                                      |                                      |                       |              |                   |                 |                        | Conditions                              |      |
| App_GlobalRe                                      |                                      |                       |              |                   |                 |                        | Add                                     |      |
| App_Themes                                        | × (                                  |                       |              |                   |                 |                        | + Inbound Rules                         |      |
| Content                                           | Outbound rules that are applied to   | the headers or the o  | ontent of an | HTTP response:    |                 |                        | Edit<br>Rename                          |      |
| >                                                 | Name                                 | Input I               | Match        | Pattern           | Action T        | ype Action Value       | S Remove<br>Disable Rule                |      |
| <ul> <li>Http:Handlers</li> <li>Images</li> </ul> |                                      |                       |              |                   |                 |                        | Move Up     Move Down                   |      |
| P IS Reviews                                      |                                      |                       |              |                   |                 |                        | Import Rules                            |      |
| Properties                                        |                                      |                       |              |                   |                 |                        | Outbound Rules                          | 0    |
| > Scripts<br>> UCcomponent                        | (e):                                 |                       | r.           |                   |                 | _                      | View Precoditions.<br>View Cuttom Tags_ | U    |
| > WebMethods -                                    | Features View                        |                       |              |                   |                 |                        | Help                                    |      |
| Configuration: "Default Web Site' web con         | ha                                   |                       |              |                   |                 |                        |                                         | 61   |

 On the Web portal machine (directory: C:\Program Files\Checkmarx\CheckmarxWebPortal\Web) open 'web.config' file in editor and update the following the value of "CxWSResolver.CxWSResolver" with the Manager server IP/domain name.

#### Example:

#### from....

<add key="CxWSResolver.CxWSResolver" value="http://localhost:80/Cxwebinterface/CxWSResolver.asmx" />

#### to....

<add key="CxWSResolver.CxWSResolver" value="http://manager-domain-name.com/Cxwebinterface/CxWSResolver.asmx" />

- <add key="CxPortalDefaultCulture" value="en-US" />
  <add key="CxEnableIncrementalScan" value="true" />
  <add key="CxEnicodeFont" value="artal Unicode MS" />
  <add key="CxEnicodeFont" value="artal Unicode MS" />
  <add key="EnableEssueTracking" value="true" />
  <add key="EnableEssueTracking" value="true" />
  <add key="EnableEssueTracking" value="true" />
  <add key="appSecCoachEnabled" value="true" />
  <add key="appSecCoachEnabled" value="true" /></add key="appSecCoachEnabled" value="true" /></add key="appSecCoachEnabled" value=
- For versions 9.0 and higher: Open the command line interface (CMD) as Administrator and enter the following command:

appcmd.exe set config -section:system.webserver/proxy -preserveHostHeader:true /commit:apphost

19. Test the **CxSAST** application.

### Defining a new ActiveMQ Password

The ActiveMQ **cxuser** account password is stored in the Checkmarx SAST 9.0 Database. To change the default password, the encryption secret must be changed as well. To change the password and the encryption secret, follow the instructions below:

- 1. Open MSSQL Server Management Studio.
- 2. Connect to the SQL server.
- 3. Go to *Databases* > *CxDB* > *Tables*.

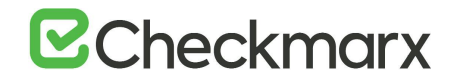

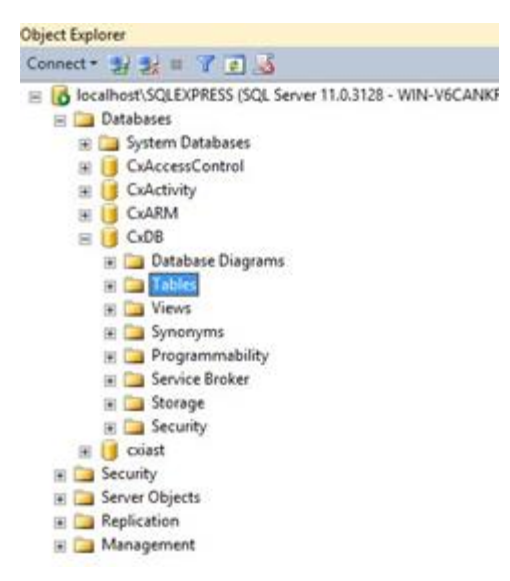

- 4. Under **Tables**, navigate to **[CxDB].[dbo].[CxComponentConfiguration]**.
- 5. Enter the desired AMQ password (for example *MyPassword*) in plain text as follows:
  - Update [CxDB].[dbo].[CxComponentConfiguration] set [Value] = 'MyPassword' where [Key] = 'MessageQueuePassword'.

| ľ    | seled   | t * from [CxDB].[d | bo].[CxComponentConfiguration] where [Key] | 'MessageQueuePassword' |
|------|---------|--------------------|--------------------------------------------|------------------------|
|      |         |                    |                                            |                        |
| 00 9 | K + <   |                    |                                            |                        |
| 00 9 | Results | 🔂 Messages         |                                            |                        |
| 00 9 | Results | Messages<br>Key    | Value                                      | Description            |

- Restart the IIS Service and browse to the Checkmarx portal to force the clear text password to be encrypted.
- Enter **cmd** in the Windows search field to open the command prompt.
- Change the value of environment variable ACTIVEMQ\_ENCRYPTION\_PASSWORD to the desired secret in plain text (for example *CxSecret*):

#### setx ACTIVEMQ\_ENCRYPTION\_PASSWORD CxSecret /m

| <b>2</b>                                                                           | Command Prompt    | _ <b>_ X</b> |
|------------------------------------------------------------------------------------|-------------------|--------------|
| Nicrosoft Windows [Version 6.3.9600]<br>(c) 2013 Microsoft Corporation. All rights | s reserved.       | <u>^</u>     |
| C:\Users\Cxadmin>setx ACTIVEMQ_ENCRYPTION_                                         | PASSWORD CxSecret |              |
|                                                                                    |                   |              |
|                                                                                    |                   |              |

• After setting a new environment variable, it is best to restart your machine in order to make sure that ActiveMQ process will load the new value.

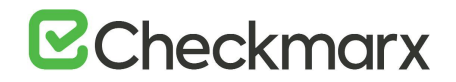

6. Run the standard ActiveMQ utility to encrypt the secret by using the previously selected password:

> cd <Checkmarx Install Folder>\Checkmarx ActiveMQ\bin > activemq encrypt --password CxSecret --input MyPassword

7. Copy the encrypted password from the output (yellow fonts in the example below).

| Administrator: C:\Windows\System32\cmd.exe                                                                                                    | -                                                                         |                                                                            | ×                                                 |
|----------------------------------------------------------------------------------------------------|---------------------------------------------------------------------------|----------------------------------------------------------------------------|---------------------------------------------------|
| <pre>\Program Files\Checkmarx\Checkmarx ActiveMQ\bin&gt;<br/>\Program Files\Checkmarx\Checkmarx ActiveMQ\bin&gt;<br/>Wa Runtime: Oracle Corporation 18.0.241 (:openjdk<br/>Meap sizes: current=1005056k free=99327k max=1005056k<br/>JW args: obcom.sun.anagement.jmsremote -XmsiG Djava.util.logging.config.file=logging.prope<br/>tty.autil.login.config.cl.Wrogram files\CheckmarxActiveMQ\bin\Config.file=logging.prope<br/>tty.autil.login.config.cl.Wrogram files\CheckmarxActiveMQ\bin\Config.file=logging.prope<br/>tty.autil.login.config.cl.Wrogram files\CheckmarxActiveMQ\bin\Config.file=logging.prope<br/>tty.autil.login.config.cl.Wrogram files\CheckmarxActiveMQ\bin\Config.file=logging.prope<br/>files\CheckmarxActiveMQ\bin\\config.files\Checkmarx\CheckmarxActiveMQ\bin\\Config.files\Checkmarx\CheckmarxActiveMQ\bin\\Config.files\Checkmarx\CheckmarxActiveMQ\bin\\Config.files\Checkmarx\Checkmarx\Checkmarx\CheckmarxActiveMQ\bin\\dita<djava.<br>tressions.cl.Spath.<br/>[c:\Program Files\CheckmarxActiveMQ\bin\\lib.cl:\Program Files\Checkmarx\Checkmarx\Checkmarx\Checkmarx\Checkmarx\Checkmarx\Checkmarx\Checkmarx\Checkmarx\CheckmarxActiveMQ\bin\\lib.cl:\Program Files\Checkmarx\Checkmarx\Checkmarx\Checkmarx\CheckmarxActiveMQ\bin\\lib.cl:\Program Files\Checkmarx\Checkmarx\Checkmarx\Checkmarx\Checkmarx\Checkmarx\Checkmarx\Checkmarx\CheckmarxActiveMQ\bin\\lib.cl:\Program Files\Checkmarx\Checkmarx\Checkmarx\Checkmarx\Checkmarx\CheckmarxActiveMQ\bin\\lib.cl:\Program Files\Checkmarx\Checkmarx\Checkmarx\Checkmarx\Checkmarx\CheckmarxActiveMQ\bin\\lib.cl:\Program Files\Checkmarx\Checkmarx\Checkmarx\Checkmarx<br/>lib.web.cl:\Program Files\Checkmarx\CheckmarxActiveMQ\bin\\lib.cl:\Program Files\Checkmarx\Checkmarx\Checkmarx\Checkmarx\CheckmarxActiveMQ\bin\\lib.cl:\Program Files\Checkmarx\Checkmarx\Checkmarx\CheckmarxActiveMQ\bin\\lib.cl:\Program Files\Checkmarx\Checkmarx\Checkmarx\CheckmarxActiveMQ\bin\\lib.cl:\Program Files\Checkmarx\Checkmarx\CheckmarxActiveMQ\bin\\lib.cl:\Program Files\Checkmarx\Checkmarx\CheckmarxActiveMQ\bin\\lib.cl</djava.<br></pre> | rties<br>q.clas<br>/con<br>Active<br>eckmar<br>io.tmp<br>Q\bin\<br>k Acti | -Djava<br>spath=<br>f;C:\P<br>MQ\bin<br>x\Chec<br>dir=C:<br>\lib<br>veMQ\b | .sec<br>C:\f<br>rogr<br>\<br>kmar<br>\Prc<br>\can |

- 8. Navigate to C:\Program Files\Checkmarx\Checkmarx ActiveMQ\conf\
- 9. Open **credentials-enc.properties** and edit the password variable by changing the value between the brackets () to the new encrypted text.
- 10. Restart Checkmarx ActiveMQ service .
- 11. Navigate to table: [Config].[CxEngineConfigurationKeysMeta]
- 12. Update the AMQ password for the Engine configuration as follows:

Update [CxDB].[Config].[CxEngineConfigurationKeysMeta] set [DefaultValue] = (SELECT TOP 1 [Value] FROM [CxDB].[dbo].[CxComponentConfiguration] where [Key] = 'MessageQueuePassword') where [KeyName]='MESSAGE\_QUEUE\_PASSWORD'

- > To update the new AMQ password in the environment variables:
- 1. Retrieve the new encrypted password:

SELECT TOP 1 [Value] FROM [CxDB].[dbo].[CxComponentConfiguration] where [Key] = 'MessageQueuePassword'

2. Set environment variables

setx MessageQueuePassword {retrieved\_password} /m setx CX\_ES\_MESSAGE\_QUEUE\_PASSWORD {retrieved\_password} /m

3. Restart the Checkmarx Services (+ CxEngineService)

#### **CXSAST Linux Server**

Do the following to define a new ActiveMQ password under Linux:

1. Replace the password in the container environment file - server.env (provided with the package)

#### CX\_ES\_MESSAGE\_QUEUE\_PASSWORD={retrieved\_password}

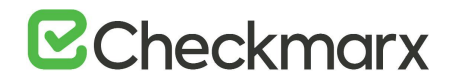

2. Recreate the container in order to update the new AMQ password environment variable - run the "run.sh" script (supplied within the package)

**Multiple engines**: Copy and paste the updated **server.env** file to the relevant Linux engine servers and recreate the containers in order to update the new AMQ password environment variable.

### CxSAST Engine Configuration Parameters

The engine configuration parameters have been made available for CxSAST administrators and are provided mainly for information purposes.

It is recommended to consult with Checkmarx support before changing any values.

| Parameter Name                                | Value<br>Type | Default Value                                                                                                    | Parameter Description                                                                                                    |
|-----------------------------------------------|---------------|----------------------------------------------------------------------------------------------------|----------------------------------------------------------------------------------------------------|
| ABS_INT_RESOLVE_MEMBER_<br>ACCESSES_LANGUAGES | string        | ["JavaScript"]                                                                                                    | Activate the Abstract Interpretation based resolver to<br>resolve member accesses for specific languages<br>(if ABS_INT_RESOLVE_MEMBER_ACCESSES<br>is set to false).                                    |
| ACTIVE_MESSAGE_QUEUE_URL                      | string        |                                                                                                    | Message queue URL.                                                                                                    |
| CALCULATE_CONFIDENCE_LEVEL                    | bool          | true                                                                                                    | Calculates the Confidence Level for each result and prints it<br>as well as the additional data needed for ML to the results<br>xml.                                                                    |
| CASE_SENSITIVE_FILENAMES                      | bool          | false                                                                                                    | For case-sensitive OS (Linux) the value should be true, for<br>non-case-sensitive OS (Windows) it should be false. The<br>value refers to the OS on which the sources compile, not<br>the current OS.   |
| CLIENTS_CONFIDENCE_LEVEL_<br>COLLECT          | string        |                                                                                                    | Used when collecting data of results for confidence level<br>future machine learning model training. The values<br>are 'CxAudit' and/or 'EngineAgent' separated with<br>';' (e.g. CxAudit;EngineAgent). |
| CONFIDENCE_LEVEL_COLLECT_<br>DATA_FILE_PATH   | string        | C:\\Temp\\<br>ConfidenceLevel\\                                                                                                    | Used when collecting data of results for confidence level future machine learning model training. The location of the resutls data files.                                                               |
| CXAUDIT_TREE_VIEW_FLAT                        | bool          | false                                                                                                    | Defines the project Treeview structure as flat or regular.                                                                                                    |
| EXCLUDE_PATH                                  | string        | jquery;angular.js;<br>angular-animate.js;<br>angular-aria.js;<br>angular-cookies.js;<br>angular-messages.js;<br>angular-mocks.js;<br>angular-resource.js;<br>angular-route.js;angular-<br>sanitize.js;<br>angular-touch.js;<br>angular-touch.js;<br>angular-touch.js;<br>angular-coekies.min.js;<br>angular-cookies.min.js;<br>angular-cookies.min.js;<br>angular-loader.min.js;<br>angular-aria.min.js;<br>angular-aria.min.js;<br>angular-messages.min.js;<br>angular-mocks.min.js;<br>angular-mocks.min.js; | Semicolon separated list of file names to exclude from the<br>scan<br>(e.g. file1;file2;file3). Include only file names, not paths.                                                                     |

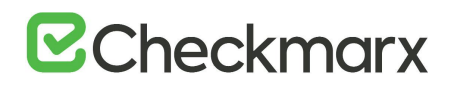

| Parameter Name                                                  | Value<br>Type | Default Value                                                                                                    | Parameter Description                                                                                                    |
|-----------------------------------------------------------------|---------------|----------------------------------------------------------------------------------------------------|----------------------------------------------------------------------------------------------------|
|                                                                 |               | angular-sanitize.min.js;<br>angular-touch.min.js;<br>angular-scenario.min.js;<br>jsoneditor.js;<br>jsoneditor.min.js |                                                                                                    |
| MAX_ALLOWED_RESULTS_<br>FILE_SIZE_IN_MB                         | int           | 100                                                                                                    | Max query result file size in MB.                                                                                                    |
| MAX_QUERY_TIME                                                  | int           | 60                                                                                                    | Defines part of a formula to calculate the maximum<br>execution time allowed for a single query. After the set<br>time, the query execution is terminated, the result is empty<br>and the log indicates that its execution failed.                                                  |
| MESSAGE_QUEUE_DELAY_<br>BETWEEN_RETRIES                         | int           | 1000                                                                                                    | The time delay in milliseconds between retries, when<br>opening a connection or sending a message to the message<br>queue.                                                                                                    |
| MESSAGE_QUEUE_NUMBER_<br>OF_OPEN_RETRIES                        | int           | 10                                                                                                    | The number of retries to perform, when opening a message queue connection.                                                                                                    |
| MESSAGE_QUEUE_NUMBER_<br>OF_SEND_RETRIES                        | int           | 90                                                                                                    | The number of retries to perform, when sending a message to the message queue.                                                                                                    |
| MESSAGE_QUEUE_<br>OPEN_TIMEOUT                                  | int           | 10                                                                                                    | The time to wait (in seconds) while trying to open a connection to the queue.                                                                                                    |
| MESSAGE_QUEUE_TTL_DAYS                                          | int           | 1                                                                                                    | The time unclaimed messages will wait in the MQ before being deleted.                                                                                                    |
| NUMBER_OF_RESULTS_FOR_<br>CONFIDENCE_LEVEL_<br>DATA_COLLECTION  | int           | 150                                                                                                    | Used when collecting data of results for confidence level future machine learning model training. Defines the maximal number of results that are collected per query.                                                                                                    |
| TIME_LIMIT_WAITING_FOR_<br>CONFIDENCE_LEVEL_<br>DATA_COLLECTION | int           | 180000                                                                                                    | Limited time in milliseconds to wait for the confidence level data collection tasks.                                                                                                    |
| USE_ROSLYN_PARSER                                               | bool          | true                                                                                                    | Enable the use of Roslyn parser to scan C# files.                                                                                                    |
| WRITE_CONFIDENCE_<br>LEVEL_TO_LOG                               | bool          | false                                                                                                    | Write confidence level calculation tracing to a file in order<br>to help understand why a certain confidence level was<br>given to a certain result.                                                                                                    |
| ENABLE_SAVE_CPP_<br>PREPROCESSED_FILES                          | bool          | true                                                                                                    | Enable/disable the ability of CPP Preprocessor to save the preprocessed files.                                                                                                    |
| ENCODING                                                        | string        | utf-8                                                                                                    | Character encoding of source files.                                                                                                    |
| LANGUAGE_THRESHOLD                                              | double        | 2.0                                                                                                    | Sub-setting of MULTI_LANGUAGE_MODE. The minimal<br>percentage of complete number of files required to scan a<br>language. Should be set to 0.0 (and<br>MULTI_LANGUAGE_MODE=2) to match the Portal_s Multi-<br>language mode. See MULTI_LANGUAGE_MODE parameter<br>for more details. |
| MULTI_LANGUAGE_MODE                                             | int           | 1                                                                                                    | Defines which languages the application should scan. 1 =<br>One Primary Language, 2 = All Languages, 3 = Matching<br>Sets, 4 = Selected Languages.                                                                                                    |
| SCAN_BINARIES                                                   | bool          | false                                                                                                    | Whether or not to scan binary files (only available for .jar<br>files – Java – and for .dll files – C#). *Note*: Requires Java<br>to be installed on the machine.                                                                                                    |
| SUPPORTED_LANGUAGES                                             | string        | 1,32;128,256;4,2048                                                                                                  | Sub-setting of<br>MULTI_LANGUAGE_MODE. If MULTI_LANGUAGE_MODE =<br>1 or 2 ignore/meaningless.<br>If MULTI_LANGUAGE_MODE = 4 then languages are                                                                                                    |

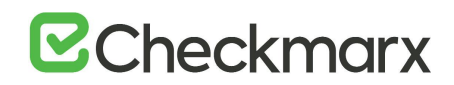

| Parameter Name                                               | Value<br>Type | Default Value                                          | Parameter Description                                                                                                    |
|--------------------------------------------------------------|---------------|--------------------------------------------------------|----------------------------------------------------------------------------------------------------|
|                                                              |               |                                                        | separated by commas.<br>See MULTI_LANGUAGE_MODE parameter for more details.                                                                                                    |
| TYPES_TO_DECOMPILE                                           | string        | *                                                      | When SCAN_BINARIES is set to true, this flag should be<br>used to specify which packages/namespaces should be<br>decompiled and then included in the scan. Format x.y.* can<br>be used to specify that all the types under<br>package/namespace x.y should be decompiled and<br>scanned. The list of packages/namespaces should be<br>separated by a semicolon (;). |
| PRINT_DEBUG                                                  | bool          | false                                                  | Defines whether writing additional details to application<br>logger with debug orientation is enabled or not. True =<br>Enabled, False = Disabled.                                                                                                    |
| PRINT_LOG                                                    | bool          | true                                                   | Defines whether the output of Function log.Write is printed<br>to the log or not. True = Print, False = Dont Print.                                                                                                    |
| ENABLE_CPP_IBM_DECODE                                        | bool          | false                                                  | Enable the C++ Preprocessor to search, file by file, for IBM pragma filetag directive, in order to find the correct encode.                                                                                                    |
| BEAUTIFIER_MIN_<br>NUMBER_OF_<br>WORDS_IN_<br>MINIMIZED_LINE | int           | 500                                                    | BEAUTIFIER: If length of line bigger then this value - this is min.js file.                                                                                                    |
| BEAUTIFIER_NUMBER_<br>OF_ROWS_TO_CHECK                       | int           | 3                                                      | BEAUTIFIER: number of last rows to check. If they are<br>longer than<br>BEAUTIFIER_MIN_NUMBER_OF_WORDS_IN_MINIMIZED_LI<br>NE -<br>this is min.js file.                                                                                                    |
| BEAUTIFIER_TIMEOUT_<br>IN_SEC                                | int           | 180                                                    | After this value of seconds, the beautification of single files will be aborted and the original file will returned. Put 0 to disable the watchdog.                                                                                                    |
| MAXFILESIZEKB                                                | int           | 1000                                                   | Files exceeding the set size (in KB) will not be scanned.                                                                                                    |
| PARAMETER_VALUE_<br>CORES_NUMBER                             | string        | SingleSocket,0;MultiSocket,0                           | Parameter value for<br>method SetToAllCores in EngineInfrastructure.ProcessAffini<br>tyManager class - setting cores number for current process.<br>Different parameter for single and multi-socket<br>(e.g. SingleSocket,0;MultiSocket,0).                                                                                                    |
| PROCESS_AFFINITY_<br>MANAGER_SETTINGS                        | string        | SingleSocket,NoLimitation;<br>MultiSocket,NoLimitation | Settings for methods of the<br>EngineInfrastructure.ProcessAffinityManager class.<br>Possible values one<br>of OldVersion,NewVersion,NewVersionOneSocketOnly,NoLi<br>mitation. Different parameter for single and multi-socket.<br>(e.g. SingleSocket,OldVersion;MultiSocket,NoLimitation).                                                                         |
| MAX_PATH_LENGTH                                              | int           | 57                                                     | Defines the maximum amount of flow elements allowed in<br>an influence flow calculation. Paths with length exceeding<br>this number are ignored.                                                                                                    |
| MAX_QUERY_TIME_<br>PER_100K                                  | int           | 15                                                     | Sub setting of MAX_QUERY_TIME. Defines part of formula<br>to calculate the maximum execution time allowed for a<br>single query.<br>See MAX_QUERY_TIME parameter for more details.                                                                                                    |
| ENABLE_FICTITIOUS_<br>DEFINITION                             | bool          | false                                                  | Enables the use of the Fictitious Definitions inside the Java Resolver.                                                                                                    |
| ABS_INT_LAMBDAS_<br>IMPLICIT_<br>INVOCATION                  | bool          | false                                                  | Currently, lambda expressions are only processed by AbsInt if they are invoked somewhere. However, in some cases,                                                                                                    |

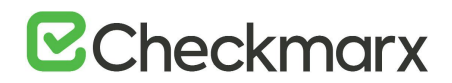

| Parameter Name           | Value<br>Type | Default Value | Parameter Description                                                                                                    |
|--------------------------|---------------|---------------|----------------------------------------------------------------------------------------------------|
|                          |               |               | we want to process the lambda expressions even when<br>their invocations are not explicit (eg: partial scans).                                                                                                    |
|                          |               |               | In order for this to be possible, a flag was added to the<br>Engine<br>configuration: ABS_INT_LAMBDAS_IMPLICIT_INVOCATION (<br>acceptable value is a boolean; default value is false).                                                       |
|                          |               |               | This functionality is still in the test phase and must therefore be used with caution.                                                                                                    |
|                          |               |               | Activating this flag may create unexpected flows or<br>unexpected Abstract values because the lambdas are<br>invoked with the context/environment of their declaration<br>rather than their invocation.                                      |
|                          |               |               | This flag is linked with ABS_INT_CALL_STACK_DEPTH flag.<br>Since its default value is 3 (levels in stack depth), it might be<br>necessary to increase it in order to find the relevant flows.<br>Be aware that performance will be affected. |
| ABS_INT_CALL_STACK_DEPTH | int           | 3             |                                                                                                    |

### Configuring SSL between the Manager & Engine

CxSAST supports secure communication between CxManager and CxEngine based on SSL certificates. These instructions take Windows and Linux support for CxEngine into consideration.

The Cx Engine is working on a WCF service that is not managed via the IIS console. The steps below explain how to configure the secure connection on both the CxManager and the CxEngine servers.

The secure connection is established between two servers only, it can be configured with Self Signed Certificates or real CA's certificates.

#### Windows

This section explains how to establish a secure connection when running CxEngine under Windows.

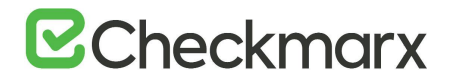

#### CxEngine Host

- It is recommended to use the PowerShell command New-SelfSignedCertificate as explained for selfsigned certificates.
- The certificate must have the following key usages: DigitalSignature, KeyEncipherment The command's syntax differs between PowerShell versions.
- 1. Create a certificate (Certificate Authority-CA or self-signed).
- 2. Place the certificate in the store under Local Machine\Personal\Certificates and copy it to Local Machine\Trusted Root Certification Authority\Certificates

**Examples:** Using the New-SelfSignedCertificate PowerShell command to create a certificate and place it under **Local Machine\Personal\Certificates** (you may also copy the **certificate subject's** name from the output of the command):

#### WinServer 2012:

New-SelfSignedCertificate -DnsName "domain" -CertStoreLocation "cert:\LocalMachine\My" WinServer 2016 / Windows-10:

New-SelfSignedCertificate -DnsName "domain" -CertStoreLocation "cert:\LocalMachine\My" -Subject "CX\_SUBJECT" -KeyUsage DigitalSignature, KeyEncipherment

- 3. Make the private key available to the service. To do so, go to Local Machine\Personal\Certificates and then to Manage Private Keys on the certificate.
- 4. Add "Network Service" to the list of authorized users. Read permissions are sufficient.

| Console1 - [Console Root\Certificates (Local Com | nputer)\Pers | onal\Certificates] |   |                                  |            |
|--------------------------------------------------|--------------|--------------------|---|----------------------------------|------------|
| 🔚 File Action View Favorites Window He           | lp           |                    |   |                                  |            |
| 🗢 🏓 🙇 📰 🔏 🕒 🗙 🖼 🗟 🖬                              |              |                    |   |                                  |            |
| 📔 Console Root                                   | Issued To    | ^                  |   | Issued By                        | Expiratio  |
| 🗸 📮 Certificates (Local Computer)                | Cx Eng       | uin o              |   | CxEngine                         | 3/10/202   |
| ✓ <sup>™</sup> Personal                          |              | Open               |   | localbost                        | 2/17/202   |
| Certificates                                     | 1 Con        |                    |   | -                                | 2, 11, 202 |
| Trusted Root Certification Authorities           |              | All Tasks          | > | Open                             | Ĭ          |
| Certificates                                     | 2 Shi        | Cut                |   | Request Certificate with New Key |            |
| > 🧮 Enterprise Trust                             | Te Shi       | cui                |   | Request Certificate with New Rey | - P        |
| > intermediate Certification Authorities         |              | Сору               |   | Renew Certificate with New Key   |            |
| > 📔 Trusted Publishers                           |              | Delete             |   | Manage Private Keys              |            |
| > iii Untrusted Certificates                     |              | Properties         |   | Advanced Operations              | <b>`</b>   |
| > Inird-Party Root Certification Authorities     |              | Properties         |   | Advanced Operations              |            |
| > 📔 Trusted People                               |              | Help               |   | Export                           |            |
| > Client Authentication Issuers                  | _            |                    |   |                                  |            |

- 5. Set these environment variables on the host (machine) level as explained below.
- > To set the environment variables:

• Before setting the environment variables, you have to know the Certificate-Subject.

- To obtain the pfx certificate subject name, open the PowerShell and run Get-PfxCertificate –FilePath <full path of the PFX file>, for example Get-PfxCertificate -FilePath "C:\Users\Administrator\Desktop\myCert.pfx".
- 2. Enter your certificate's password when prompted. The Certificate-Subject appears as illustrated below.

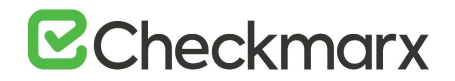

| Thumbprint                               | Subject           |
|------------------------------------------|-------------------|
|                                          |                   |
| 40B9BC7195F39FCA8FDB0C93F8CD1F1A72D2E697 | CN=cx_example.com |

- Set the following environment variables as follows which includes entering the certificate subject that you
  just obtained:
  SETX CX\_ENGINE\_TLS\_ENABLE true /m
  SETX CX\_ENGINE\_CERTIFICATE\_SUBJECT\_NAME Certificate-Subject /m, for example
  SETX CX\_ENGINE\_CERTIFICATE\_SUBJECT\_NAME CN=cx\_example.com /m
- 4. Restart the **CxEngineService**.

#### Manager Host

Place the certificate in the Local Machine\Trusted Root CA store.

• public only .cer/.crt is sufficient.

#### Linux

Use a pfx (pkcs12) certificate.

#### **Engine Host**

The CxEngine server package consists of the components listed below. Additional information is available in the <u>installation instructions</u> for Linux.

- cx-engine-server.tar
- server.env
- run.sh
- readme.md

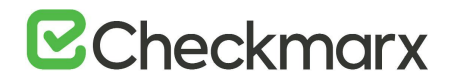

#### > To establish a secure connection:

- 1. Copy the certificate to the location of your certificates, for example, /usr/my/certificates
- Update the following environment variables in the server.env file: CX\_ENGINE\_TLS\_ENABLE=true CX\_ENGINE\_CERTIFICATE\_SUBJECT\_NAME=Certificate-Subject
  - ActiveMQ secure communication TLS (Optional)
    - a. Copy the AMQ broker certificate to the location of your certificates, for example, /usr/my/certificates/<br/>broker\_cert>
    - Modify server.env file with the following: CX\_ES\_MESSAGE\_QUEUE\_URL=ssl://<*Active\_MQ\_host\_address>*:<MQ\_PORT>?transport.Brok erCertFilename=%2Fusr%2Fmy%2Fcertificates%2F
      - If the same certificate used for both engine communication and MQ broker simply modify server.env file as following:
         CX ES MESSAGE QUEUE URL=ssl://<Active MQ host address>:<MQ PORT>
- 3. Volume the certificates location to the container (as shown below)
- Pass engine certificate arguments to the container (as shown below): cert\_filepath - the certificate path volume to the container cert\_password - the certificate password
- 5. Modify run.sh script "docker run" command as follows: docker run --env-file ./server.env -d -p 0.0.0.0:8088:8088 -v /usr/my/certificates:/app/certificate/ cxengine-server --cert\_filepath /app/certificate/certificate.pfx --cert\_password my\_cert\_password
- 6. Run script sh run.sh

#### Manager Host

Place the certificate in the Local Machine\Trusted Root CA store.

• public only .cer/.crt is sufficient.

## Enabling and Configuring SSL and TLS

This section explains how to enable and configure SSL and TLS for use with CxSAST components.

### Configuring SSL for the Checkmarx Software Exposure Platform

SSL (Secure Sockets Layer) is the standard security technology for establishing an encrypted link between a web server and a browser. This link ensures that all data passed between the web server and browsers remain private and intact. To be able to create an SSL connection the web server requires an SSL Certificate.

#### Checkmarx Software Exposure Platform (SSL)

To secure communications between all Checkmarx Software Exposure Platform components, we recommend that you install signed certificates and enable SSL on all machines/servers to enforce SSL security (HTTPS). These instructions guide you through the procedure to configure the Secure Sockets Layer (SSL) Protocol for the

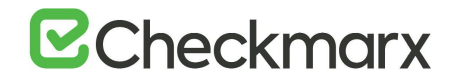

Checkmarx Software Exposure Platform in <u>Distributed</u> or <u>High Availability</u> environments. They also include links to topics that are directly related to this procedure.

#### **Configuring SSL**

SSL can be configured via the Checkmarx Software Exposure Platform components for each machine/server accordingly. To configure the SSL, follow the instructions below:

- 1. All hosts/servers in the Checkmarx Software Exposure Platform must be part of the same domain and configured in the Domain Name System (DNS), when using machine names.
- Enable SSL support for Access Control by configuring the appsettings.json file (<dir>:\Program Files\Checkmarx\Checkmarx Access Control\appsettings.json):

Update *ExternalListenUrls* to reflect IIS configured bindings:

http(s)://\*(port) Example: "ExternalListenUrls": "https://\*:443"

If more than one binding is configured:

http(s)://\*(port);http(s)://\*(port) Example: "ExternalListenUrls": "https://\*:443;https://\*:123"

- 3. Enable SSL Support on the CxManager as explained under Enabling SSL Support on the CxManager.
- Configure all Checkmarx Software Exposure Platform components for HTTPS in the DB table [CxDB].dbo.[cxComponentConfiguration] as follows:

Replace IdentityAuthority, CxARMPolicyURL, CxARMURL, CxSASTManagerUri and WebServer keys to include HTTPS.

Queries and example are available below:

#### SQL Query to view current values:

SELECT \* FROM [CxDB].[dbo].[CxComponentConfiguration] WHERE [Key] = 'IdentityAuthority' SELECT \* FROM [CxDB].[dbo].[CxComponentConfiguration] WHERE [Key] = 'CxARMPolicyURL' SELECT \* FROM [CxDB].[dbo].[CxComponentConfiguration] WHERE [Key] = 'CxARMURL' SELECT \* FROM [CxDB].[dbo].[CxComponentConfiguration] WHERE [Key] = 'CxSASTManagerUri' SELECT \* FROM [CxDB].[dbo].[CxComponentConfiguration] WHERE [Key] = 'WebServer'

#### SQL Queries to set URL's to SSL:

UPDATE [CxDB].[dbo].[CxComponentConfiguration] SET [Value] = 'https://{server FQDN}/CxRestAPI/auth' WHERE [Key] = 'IdentityAuthority'

UPDATE [CxDB].[dbo].[CxComponentConfiguration] SET [Value] = 'https://{server FQDN}:8443' WHERE [Key] = 'CxARMPolicyURL'

UPDATE [CxDB].[dbo].[CxComponentConfiguration] SET [Value] = 'https://{server FQDN}:8443' WHERE [Key] = 'CxARMURL'

UPDATE [CxDB].[dbo].[CxComponentConfiguration]

SET [Value] ='https://{server FQDN}' WHERE [Key] = 'CxSASTManagerUri'

UPDATE [CxDB].[dbo].[CxComponentConfiguration] SET [Value] = 'https://{server FQDN}' WHERE [Key] = 'WebServer'

#### Example:

```
UPDATE [CxDB].[dbo].[CxComponentConfiguration]
SET [Value] = '<u>https://cxsast.checkmarx.net/CxRestAPI/auth</u>'
WHERE [Key] = 'IdentityAuthority'
```

```
UPDATE [CxDB].[dbo].[CxComponentConfiguration]
SET [Value] = '<u>https://cxsast.checkmarx.net:8443</u>'
WHERE [Key] = 'CxARMURL'
```

- 5. Enable SSL support on the CxEngine(s) according to these instructions.
- 6. Restart the ActiveMQ and all CxManager services, for any changes in the database.
- 7. Enable SSL support on the load balancer according to instructions provided by your vendor. If you are using **Nginx** as the load balancer, you can use the following configuration:

```
worker processes 1;
events {
    worker connections 1024;
}
http {
    include
            mime.types;
    default type application/octet-stream;
    sendfile
                   on;
    keepalive timeout 65;
upstream gol-ha2-lb.cxquality.com {
       ip hash;
       server gol-ha2-mn1.cxquality.com:443;
       server gol-ha2-mn2.cxquality.com:443;
}
    server {
       listen
                   80;
                   443 ssl;
       listen
       server name gol-ha2-lb.cxquality.com;
       ssl certificate Cert/newcert.cer;
       ssl certificate key Cert/newkey2.key;
```

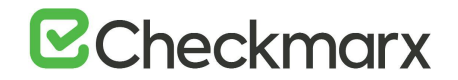

```
ssl protocols TLSv1.2;
       ssl ciphers ECDHE-RSA-AES256-GCM-SHA512:DHE-RSA-AES256-GCM-
SHA512:ECDHE-RSA-AES256-GCM-SHA384:DHE-RSA-AES256-GCM-SHA384:ECDHE-
RSA-AES256-SHA384;
       ssl prefer server ciphers on;
       add header Strict-Transport-Security "max-age=31536000;
includeSubDomains; preload";
       ssl session timeout 5m;
       ssl session cache shared:SSL:50m;
       ssl session tickets off;
       server tokens off;
location / {
            root
                  html;
            index index.html index.htm;
               proxy pass https://gol-ha2-lb.cxquality.com/;
        }
    }
}
```

- 8. Enable TLS support (on all machines/servers) according to these instructions.
- 9. Enable FIPS compliance (on all machines/servers) according to your supported operating system (see example).
- 10. Enable SSL support and FIPS compliance for Management & Orchestration (M&O) according to these instructions.

### Enabling SSL Support on the CxManager

SSL (Secure Sockets Layer) is the standard security technology for establishing an encrypted link between a web server and a browser. This link ensures that all data passed between the web server and browsers remain private and integral. To be able to create an SSL connection the web server requires an SSL Certificate.

#### CxManager (SSL)

To secure communications between all Checkmarx Software Exposure Platform components, we recommend that you install a signed certificate and enable SSL on the CxManager to enforce SSL security (HTTPS). The instructions below explain how to enable SSL support on the CxManager.

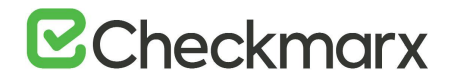

#### **Enabling SSL Support**

Support for SSL can be enabled via the IIS Management console on the CxManager server. The enablement steps can be performed manually from the CxManager server:

- 1. Prepare a **CA certificate** for the Checkmarx Software Exposure Platform Server (in a distributed deployment for CxManager), signed by a third-party certificate authority such as **VeriSign** and install it on the Server or CxManager.
- Although it is not considered as safe as CA certification, SSL can also be enabled using Self Signed Certificates, see <u>Create a Self-Signed Server Certificate in IIS</u>.
- From the Start menu, select All Programs. Click Accessories, and then click Run. The Run window is displayed.

|       | Type the name of a program, folder, document, or Interne<br>resource, and Windows will open it for you. |
|-------|----------------------------------------------------------------------------------------------------|
| Open: | inetmgr                                                                                                 |
|       | 😵 This task will be created with administrative privileges                                              |

3. In the Open box, type inetmgr and then click <OK>. The IIS Manager window is displayed.

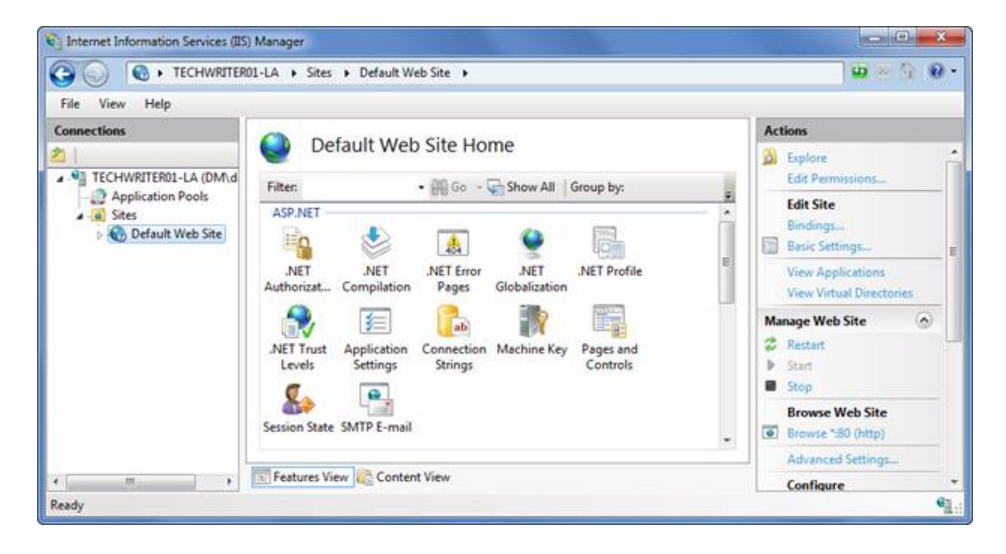

- 4. Select Default Web Site from the Connections
- 5. Select Bindings from the Actions pane. The Site Bindings window is displayed.
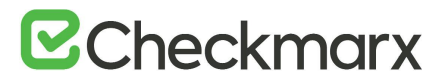

| Туре | Host Name | Port | IP Address | Binding Informa | Add    |
|------|-----------|------|------------|-----------------|--------|
| http |           | 80   | •          |                 | Edit   |
|      |           |      |            | (               | Remove |
|      |           |      |            | (               | Browse |
| •    |           |      | 1          | •               |        |

6. Click < Add>. The Add Site Bindings window is displayed.

| nttps           | <ul> <li>All Unassigned</li> </ul> |   |      |
|-----------------|------------------------------------|---|------|
|                 |                                    |   |      |
| lost name:      |                                    |   |      |
|                 |                                    |   |      |
| SI certificate: |                                    |   |      |
| lat colorited   |                                    |   |      |
| vot selected    |                                    | • | View |

- 7. Under **Type**, select **https**.
- 8. Enter the host name of your station.
- 9. Select the **SSL Certificate** and select the your pre-installed certificate from the list.
- 10. Click <OK> and then <Close>.

If you want the Checkmarx Software Exposure Platform users to be able to use **only HTTPS/SSL**, return to the IIS Manager window and, for each relevant web service (CxWebClient, CxWebInterface), perform the following:

1. In the **Connections** pane, double-click **Default Web Site**.

|                                                                                                    | sites      Default web site      CxwebCilent                 | March 1                                                                                                    |
|----------------------------------------------------------------------------------------------------|--------------------------------------------------------------|----------------------------------------------------------------------------------------------------|
| File View Help<br>Connections                                                                                                    |                                                              | Actions                                                                                                    |
| Application Pools     Sites     Sites     CxRestAPI     CxRestAPI     CxWebClient     O     CxWebClient     O     CxWebInterface | Filter:<br>                                                  | Explore     Edit Permissions     Edit Permissions     Wiew Virtual Directories     Manage Application     Browse Application     Browse %80 (http)     Advanced Settings |
|                                                                                                    | MIME Types Modules Output Request SSL Settings<br>Management | Install Application From<br>Gallery     Oeploy     Oeploy     Export Application     Import Application     Help                                                         |

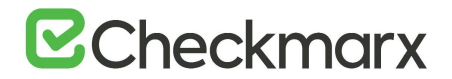

- 2. Select CxWebClient and double-click on SSL Settings.
- 3. Select **Require SSL** and click **Apply** from the Actions pane.

• Perform the same SSL settings actions for CxRestAPI as well as CxWebInterface

- 4. Go to C:\Program Files\Checkmarx\CheckmarxWebPortal\Web, open the web.config file for editing and using the Search tool, search for "CxWSResolver.CxWSResolver".
- 5. Change the value "http://" to "https://" and replace the value "localhost" (if available) with your pre-installed certificate's <name/subject>.
- 6. Right-click on the **Server** (highest level in the hierarchical tree) and select **Stop** from the drop-down. Once stopped right-click on the **Server** again and select **Start**.
- 7. In the Checkmarx Software Exposure Platform Web interface, go to Management > Application Settings > General. The General Settings window is displayed.

| Settings / Application Settings / Ceneral          |                                                          |    |  |
|----------------------------------------------------|----------------------------------------------------------|----|--|
| Server Settings                                    |                                                          |    |  |
| Reports Folder                                     | C:\CxReports                                             |    |  |
| Results Folder                                     | C:\Program Files\Checkmarx\Checkmarx Jobs Manager\Result |    |  |
| Executables Folder                                 | C:\Program Files\Checkmarx\Executables                   |    |  |
| Path to GIT client executable                      |                                                          |    |  |
| Path to Perforce command-line client<br>executable | C:\Program Files\Perforce\p4v.exe                        |    |  |
| Maximum number of concurrent scans                 | 1 0                                                      |    |  |
| Web Server Address                                 | https://checkmarx.corp.net Use Current                   | N  |  |
| Long Path Support                                  |                                                          | м£ |  |

- 8. Click <**Edit**>.
- 9. Enter your Server URL (e.g. https://checkmarx.corp.net) into the Web Server Address
- 10. Click <**Update**> to save the changes.
- 11. In addition to the above changes, for CxSAST version 9.3 and above, the following environment variables must be updated from HTTP:// to HTTPS://, and the hostname should be replaced according to the certificate:
  - CX\_ES\_ACCESS\_CONTROL\_URL
  - CX\_ES\_END\_POINT

Change the value of the following environment variable from "false" to "true":

• CX\_ENGINE\_TLS\_ENABLE

### **Defining HTTPS Settings**

After installing CxSAST, define the IIS bindings at the **ExternalListenUrIs** key in the **appsettings json** file. If, for example, port 80 (HTTP) and port 443 (HTTPS) have to be bound, the syntax looks as follows: **"ExternalListenUrIs": http://\*:80;https://\*:443**. The **appsettings json** file resides in the **Checkmarx Access Control** folder.

# ☑ Checkmarx

### Enabling HTTP Strict Transport Security (HSTS)

When moving to HTTPS, users should consider enabling HSTS to avoid redirecting users from HTTP to HTTPS.

#### Overview

HSTS is an Internet standard, defined to force browsers to always connect to a website over HTTPS. HSTS avoids the need for the unsecure practice of redirecting users from HTTP to HTTPS. If a browser 'knows' that a domain has HSTS enabled, it responds as follows:

- Always uses an https:// connection, even when following an http:// link or after typing a domain into the URL address field without specifying a protocol.
- Removes the ability for users to click through warnings about invalid certificates.

HSTS is implemented by adding an HTTP header on each response to a browser request. In its simplest form, the policy tells a browser to enable HSTS for that exact domain or subdomain/site, and to remember it for a given number of seconds (max-age):

Strict-Transport-Security: max-age=31536000;

In its strongest and recommended form, the HSTS policy includes all subdomains, and indicates a willingness to be "preloaded" into browsers:

```
mnStrict-Transport-Security: max-age=31536000; includeSubDomains; preload
```

• When using the 'preload' directive, be aware that you may not be able to revert this choice once the directive has been propagated and stored on client browsers for a long period of time.

Additional information on the HSTS protocol can be found in the following resources:

- <u>https://cheatsheetseries.owasp.org/cheatsheets/HTTP\_Strict\_Transport\_Security\_Cheat\_Sheet.html</u>
- <u>https://tools.ietf.org/html/rfc6797</u>

#### **Enabling HSTS**

By default, CxSAST is not configured for HTTPS, therefore it does not have the HSTS headers built in. The solution is to instruct IIS to intercept each request/response and add the HSTS header to each response as a result. Depending on the IIS version, this may be achieved by one of the following:

- Using the Microsoft URL Rewrite Module for IIS 7 or higher
- Using the latest IIS 10.0 versions with built-in support for HSTS

Detailed IIS instructions can be found in these Microsoft documents:

- https://docs.microsoft.com/en-us/iis/get-started/whats-new-in-iis-10-version-1709/iis-10-version-1709-hsts
- <u>https://docs.microsoft.com/en-us/iis/extensions/url-rewrite-module/using-the-url-rewrite-module</u>

### Enabling TLS Protocol Connection to the ActiveMQ

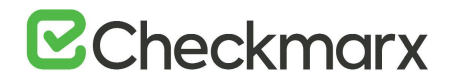

TLS (Transport Layer Security) and SSL (Secure Sockets Layer) are cryptographic protocols designed to provide communication security over networks. Websites can use TLS to secure all communications between their servers and web browsers. TLS aims primarily to provide privacy and data integrity between two or more communicating applications.

ActiveMQ supports secure communication channels. The most common way to establish a secure communication channel is to associate a certificate with the target (broker). This section provides instructions on how to enable the TLS protocol connection to the ActiveMQ. The instructions include links to topics that are directly related to this procedure.

The instructions below define the procedure for enabling the TLS protocol connection to the ActiveMQ.

#### Configuring TLS Protocol Connection for the First Time

Follow the instructions provided for v9.0.0, available at **Enabling TLS Protocol Connection to the ActiveMQ** (v9.0.0) in Confluence.

#### Upgrading from CxSAST 9.0.0

During the upgrade, the following two files are backed up in the ..\Checkmarx\Checkmarx ActiveMQ\conf path as follows:

- activemq.xml is backed up as activemq\_backup.xml
- credentials-enc.properties is backed up as credentials-enc\_backup

Changes in the files above are automatically merged during the upgrade process.

#### ActiveMQ Clients and URI Mapping

The list below covers all Active MQ clients and from where each one reads the ActiveMQ URI:

- Access Control (IIS) → Environment Variable (new)
- Scans Manager Service → [dbo].[CxComponentConfiguration]
- **Results Service** → [dbo].[CxComponentConfiguration]
- Engine Service → Environment Variable (new)
- Legacy Engine Service → [Config].[CxEngineConfigurationKeysMeta]
- Engine Configuration Exporter Tool (not a service) → [Config].[CxEngineConfigurationKeysMeta]

#### Configuring Database values

The steps to configure database values in the [dbo].[CxComponentConfiguration] and [Config].[CxEngineConfigurationKeysMeta] are covered in the ActiveMQ TLS guide referred to above.

#### Configuring Environment Variables

In version 9.3.0, several environment variables have been introduced to CxSAST Manager and CxSAST Engine environments.

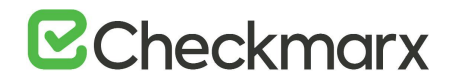

#### Access Control Environment Variables

In every Manager environment:

• Set the ActiveMessageQueueURL environment variable with the ActiveMQ URI

#### Engine Service Environment Variables

In every Engine environment:

• Set the CX\_ES\_MESSAGE\_QUEUE\_URL environment variable with the ActiveMQ URI

ActiveMQ URI is defined with the ActiveMQ Connection URI Step in the ActiveMQ TLS guide.

#### **Restarting ActiveMQ Client Services**

After you finished configuring, you have to restart the services listed below as outlined for changes to take effect:

- After editing database (DB) values:
  - Scans Manager Service
  - Results Service
- After editing Access Control (AC) environment variables:
  - Access Control Service (IIS)
- After editing Engine Services (ES) environment variables:
  - Engine Service

#### Enabling TLS 1.2 Support and Blocking Weak Ciphers on CxManager

TLS 1.1 is being phased out for all major browsers such as Chrome, Firefox, Safari and Edge.

TLS (Transport Layer Security) and its now-deprecated predecessor, SSL (Secure Sockets Layer) are cryptographic protocols designed to provide communications security over a computer network. Websites can use TLS to secure all communications between their servers and web browsers. The TLS protocol aims primarily to provide privacy and data integrity between two or more communicating computer applications.

Sensitive data such as user credentials and credit card information must be protected when it is transmitted over the network and the ciphers in use during secure communications via SSL and TLS 1.1 are too weak. As a rule of thumb, if data must be protected when it is stored, it must be protected also during transmission. Even if high grade ciphers are supported and used today, some misconfiguration in the server may force users of a weak cipher or no encryption at all to grant access to the supposedly secure communication channel.

#### Enabling TLS 1.2 Support

Support for TLS 1.2 can be enabled via the Windows registry on the CxManager host. TLS 1.2 can be enabled manually or automatically from the CxManager host as explained below.

• TLS 1.2 requires SQL Server 11.0.5388.0 or higher. Older SQL server versions do not support TLS 1.2.

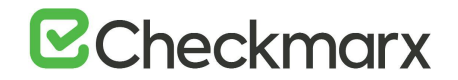

• It is strongly recommended to disable weak ciphers. The relevant ciphers are listed at the end of this document.

#### Enabling TLS 1.2 Automatically

1. Download the attached registry file (TLS1.2.reg) to the CxManager desktop.

#### TLS1.2.reg - Registry Entries

```
Windows Registry Editor Version 5.00
[HKEY_LOCAL_MACHINE\SOFTWARE\Microsoft\.NETFramework\v4.0.30319]
"SchUseStrongCrypto"=dword:0000001
[HKEY_LOCAL_MACHINE\SOFTWARE\Wow6432Node\Microsoft\.NETFramework\v4.
0.30319]
"SchUseStrongCrypto"=dword:0000001
[HKEY_LOCAL_MACHINE\SYSTEM\CurrentControlSet\Control\SecurityProvide
rs\SCHANNEL\Protocols\TLS 1.2]
[HKEY_LOCAL_MACHINE\SYSTEM\CurrentControlSet\Control\SecurityProvide
rs\SCHANNEL\Protocols\TLS 1.2\Client]
"DisabledByDefault"=dword:0000000
"Enabled"=dword:0000001
```

- 2. Right click and select Merge.
- 3. Restart the server.

#### Enabling TLS 1.2 Manually

- 1. Start the Registry editor. To do so, enter **regedit** in the Windows search field. The Registry Editor appears.
  - a) Enable TLS 1.2 client keys
    - 1. In the Registry Editor, browse to HKEY\_LOCAL\_MACHINE\SYSTEM\CurrentControlSet\Control\SecurityProviders\SCHANNEL\Prot ocols
    - 2. Right-click the Protocols folder, select New | Key. Rename this key/folder KLS 1.2.
    - 3. Right-click the **TLS 1.2** key/folder and select **New | Key** again. Rename this key/folder **Client**.
    - Right-click the Client key/folder and select New | DWORD (32-bit) Value. Rename the DWORD to DisabledByDefault and make sure that the value is set to 0 as illustrated below.

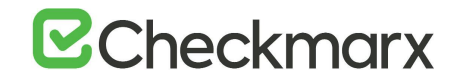

5. Right-click t 🕮 Client key/folder and select New | DWORD (32-bit) Value. Rename the

DWORD to Enabled. Set th 🕮 ue to 1.

To set the value to 1, right-click **Enabled**, select **Modify...** from the shortcut menu and under **Value Data**, change the value to **1**.

| Registry Editor<br>File Edit View Favorites Help                                                                                                    |   |                                                   |                                          |                                                             |
|----------------------------------------------------------------------------------------------------|---|---------------------------------------------------|------------------------------------------|-------------------------------------------------------------|
| Server     Server     Server | ~ | Name<br>(Default)<br>DisabledByDefault<br>Enabled | Type<br>REG_SZ<br>REG_DWORD<br>REG_DWORD | Data<br>(value not set)<br>0x00000000 (0)<br>0x00000001 (1) |

- b) Configure .NET to use TLS 1.2
  - In the Registry Editor, browse to HKEY\_LOCAL\_MACHINE\SOFTWARE\Microsoft\.NetFramework\v4.0.30319
  - 2. Right click inside the right pane and create a new DWORD (32-bit) Value. Rename the DWORD to

SchUseStrongCrypto. Set the value to 1.

To set the value to 1, right-click **Enabled**, select **Modify...** from the shortcut menu and under **Value Data**, change the value to **1**.

- 3. In the Registry Editor, browse to HKEY\_LOCAL\_MACHINE\SOFTWARE\Wow6432Node\Microsoft\.NetFramework\v4.0.30319
- 4. Repeat step 3.b.

| ile Edit View Favorites Help                                                                                                    |   |                                                                     |                                          |                                                             |
|----------------------------------------------------------------------------------------------------|---|---------------------------------------------------------------------|------------------------------------------|-------------------------------------------------------------|
| v3.0     v4.0.30319     v4.0.30319     ··· AssemblyFoldersEx     ··· SKUs     ··· Windows Presentation Foundation     ··· AccountsControl | * | Name<br>Default)<br>AspNetEnforceViewStateMac<br>SchUseStrongCrypto | Type<br>REG_SZ<br>REG_DWORD<br>REG_DWORD | Data<br>(value not set)<br>0x00000001 (1)<br>0x00000001 (1) |
| Artino Sotun                                                                                                    | ~ |                                                                     |                                          |                                                             |

2. Restart the server.

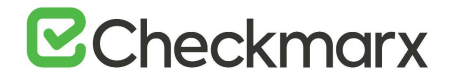

#### **Disabling Weak Ciphers**

Contact your administrators or IT personnel to disable the relevant ciphers.

#### List of ciphers to be disabled

TLS\_DHE\_RSA\_WITH\_AES\_256\_CBC\_SHA TLS\_DHE\_RSA\_WITH\_AES\_128\_CBC\_SHA TLS\_RSA\_WITH\_AES\_256\_GCM\_SHA384 TLS\_RSA\_WITH\_AES\_128\_GCM\_SHA256 TLS\_RSA\_WITH\_AES\_256\_CBC\_SHA256 TLS\_RSA\_WITH\_AES\_128\_CBC\_SHA256 TLS\_RSA\_WITH\_AES\_256\_CBC\_SHA TLS\_RSA\_WITH\_AES\_128\_CBC\_SHA TLS\_RSA\_WITH\_3DES\_EDE\_CBC\_SHA TLS\_DHE\_DSS\_WITH\_AES\_256\_CBC\_SHA256 TLS\_DHE\_DSS\_WITH\_AES\_128\_CBC\_SHA256 TLS\_DHE\_DSS\_WITH\_AES\_256\_CBC\_SHA TLS\_DHE\_DSS\_WITH\_AES\_128\_CBC\_SHA TLS\_DHE\_DSS\_WITH\_3DES\_EDE\_CBC\_SHA TLS\_RSA\_WITH\_RC4\_128\_SHA TLS\_RSA\_WITH\_RC4\_128\_MD5 TLS\_RSA\_WITH\_NULL\_SHA256 TLS\_RSA\_WITH\_NULL\_SHA TLS\_PSK\_WITH\_AES\_256\_GCM\_SHA384 TLS\_PSK\_WITH\_AES\_128\_GCM\_SHA256 TLS\_PSK\_WITH\_AES\_256\_CBC\_SHA384 TLS\_PSK\_WITH\_AES\_128\_CBC\_SHA256 TLS\_PSK\_WITH\_NULL\_SHA384 TLS\_PSK\_WITH\_NULL\_SHA256

## **Configuring Management and Orchestration**

This section explains how to configure components for Management and Orchestration.

## Configuring Management and Orchestration for SSL and FIPS Compliancy

Management and Orchestration should be defined according to the CxSAST secure communication protocol definition. This means that If CxSAST is defined for HTTPS then Management and Orchestration should also be defined in the same way.

The following instructions for running the Management and Orchestration over HTTPS offers a general procedure for configuring HTTPS in Apache Tomcat. If you require more specific instructions, please refer to the Apache Tomcat documentation.

This instruction defines the procedure for configuring Management & Orchestration for SSL and FIPS compliancy.

#### Configuring HTTPS in Apache Tomcat

#### > To configure HTTPS in Apache Tomcat:

- 1. In order to use the same certificate export the certificate from the IIS as a .pfx file (use the same password that you will use in the Tomcat server.xml file). See here for instructions.
- Go to M&O Apache Tomcat configuration folder, for example: \Checkmarx\Checkmarx Risk Management\Tomcat\conf
- 3. In the server.xml configuration file, add the following connector:

<Connector SSLEnabled="true" acceptCount="100" clientAuth="false" disableUploadTimeout="true" enableLookups="false" maxThreads="25" port="8443" keystoreFile=<Absolute path to the pfx file> keystorePass=<The password used when exported the certificate> keystoreType="PKCS12" protocol="org.apache.coyote.http11.Http11NioProtocol" scheme="https" secure="true" sslProtocol="TLS" />

4. Export the certificate from the browser as a .CER file (select the DER encoded binary X.509 format).

# **Checkmarx**

| Certificates can be exporte | ed in a variety of file formats.                  |
|-----------------------------|---------------------------------------------------|
| Select the format you wan   | t to use:                                         |
| DER encoded binary          | y X.509 (.CER)                                    |
| O Base-64 encoded X         | .509 (.CER)                                       |
| O Cryptographic Mess        | age Syntax Standard - PKCS #7 Certificates (.P78) |
| Include all certif          | scates in the certification path if possible      |
| Personal Information        | n Exchange - PKCS #12 (.PFX)                      |
| Include all certif          | fcates in the certification path if possible      |
| Delete the priva            | ite key if the export is successful               |
| Export all exten            | ided properties                                   |
| Enable certificat           | te privacy                                        |
| O Microsoft Serialized      | Certificate Store (.SST)                          |

 Save the .CER file in the following folder: C:\Program Files\Checkmarx\Checkmarx\Risk Management\jre\lib\security, and then import the certificate into the cacerts file in order to create chain of trust by entering the following cmd line:

<keytool location>keytool" -import -alias <alias name> -file <cer file location>MnOManagerH03.cer" - keystore "cacerts

#### For example:

C:\Program Files\Java\jdk1.8.0\_201\bin\keytool" -import -alias MnOManagerH03 -file "C:\Program Files\Checkmarx\Checkmarx Risk Management\jre\lib\security\MnOManagerH03.cer" -keystore "cacerts

- 6. The default password for the cacerts file is **changeit**.
- 7. Edit the following configuration file in the Checkmarx\Checkmarx Risk Management\tomcat\conf\server.xml:
  - **keystoreFile** path to the .pfx file
  - keystorePass password used when exporting the certificate
  - <host name> change it in both places to the M&O Server host name

# **Checkmarx**

| Rimi version*1.0° snoodlap*1sf-8*5                                                                                                    |
|----------------------------------------------------------------------------------------------------|
| Clavers port*-1* shidowe*SHUTDOMY><br>Clavener classing*Tory.spacks.estalins.startup.VersionLopperlistener* />                                                                                                    |
| <pre>dtallitery locks. Donmession at /dea/ign.bull&gt;<br/>clinesser closses"org.aput.extins.org.liness/liness/liness*islepsis*'or /&gt;<br/>cl.= Perest merry lasks due to use of particular jerupjerus ATL&gt;<br/>clinesser classime*'org.aput.extins.org.rimbergicalPerestionliness*'/&gt;<br/>clinesser classime*'org.aput.extins.org.rimbergicalPerestionliness*'/&gt;<br/>clinesser classime*'org.aput.extins.org.rimbergicalPerestionlines*'/&gt;<br/>clinesser classime*'org.aput.extins.org.rimbergicalPerestionlines*'/&gt;</pre>                                                                                                    |
| clinitianizationization control<br>detector and analytic for the series of the series of the series                                     |
| Cervice same*Catalitat's                                                                                                    |
| <pre>cConsector port="#800" protocl="HTTP/1.1" consection2Insmute=20000" relinertPort="#843" secure="true" /&gt; cConsector SSIENDAte="true" screption:#"HSTP interface"<br/>final:tp:setTimeout="true" screption:#"HSTP interface"<br/>final:tp:setTimeout="true" screption:#"HSTP interface"<br/>port="state" screption:HSTP interface pref Secure State<br/>port="state" screption:HSTP interface pref Secure State<br/>preface="true" screption:HSTP interface pref Secure State<br/>screet="true" screption:HSTP interface Secure State<br/>screet="true" screption:HSTP interface Secure State<br/>screet="true" screet="true" screption:HSTP interface<br/>screet="true" screet="true" screet="true="true" screet="true"</pre> |
| G                                                                                                    |
| (*- Core the localization to prevent attempts to guess user paravoids     (*) Core the localization ->     (deals classifians*'org-spaces.extains.reals.localizations*'DerDatabase*'DerDatabase*'/>     (deals classifians*'org-spaces.extains.reals.betroutdeaseKain* resourcedmas*'DerDatabase*'/>     (deals.classifians*'org-spaces.extains.reals.betroutdeaseKain*' resourcedmas*'DerDatabase*'/>     (deals.classifians*'org-spaces.extains.reals.betroutdeaseKain*' resourcedmas*'DerDatabase*'/>                                                                                                    |
| diet same die under die de de de de de de de de de de de de de                                                                                                    |
| Citado<br>Securitado<br>Citario                                                                                                    |

#### **Configuring FIPS Compliancy**

In order to make the Apache Tomcat FIPS compliant, the SSL connector in Tomcat needs to be updated with FIPScompliant ciphers limitation.

To demonstrate, the following example of SSL connector without ciphers must be changed to the example below:

Connector port="8443" protocol="org.apache.coyote.http11.Http11NioProtocol" connectionTimeout="2000" maxThreads="200" scheme="https" secure="true" SSLEnabled="true" keystoreFile="C:\Program Files\OpenSSL-FIPS\out\iis-cert.pfx" keystorePass="Cx123456" clientAuth="false" sslProtocol="TLS"> <UpgradeProtocol className="org.apache.coyote.http2.Http2Protocol" /> </Connector>

Example of how it should be changed (changes in red):

<Connector port="8443" protocol="org.apache.coyote.http11.Http11NioProtocol" connectionTimeout="20000" maxThreads="200" scheme="https" secure="true" SSLEnabled="true" keystoreFile="C:\Program Files\OpenSSL-FIPS\out\vis-cert.pfx" keystoreType="PKCS12" keystorePass="Cx123456" clientAuth="false" sslProtocol="TLS" sslEnabledProtocols="TLSv1.2" ciphers="TLSv1.2+FIPS:leNULL:!aNULL"> <UpgradeProtocol className="org.apache.coyote.http2.Http2Protocol" /> </Connector>

Configuring the Management and Orchestration SQL Server for Dynamic and Static Port Connectivity

This instruction defines the procedure for configuring the Management & Orchestration SQL server for both static and dynamic port connectivity for CxSAST V8.9 RC6 and above.

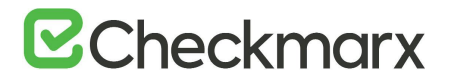

#### Static Port Configuration

#### Prerequisites

The following perquisites apply:

- For Windows authentication machine must be in a domain
- SQL Server service is up and running
- TCP/IP is enabled

#### Static Port Connection

The Management & Orchestration SQL server installation defines the port connection according to one of the following port connection arrangements:

• Instanced SQL: <host>\<instance>,<port>

#### Examples:

localhost\sqlexpress,1435 10.0.0.10\sqlexpress,1435 .\sqlexpress,1435 10.0.0.10,1435

• Non Instanced SQL: <host>,<port>

Examples:

localhost,1435 10.0.0.10,1435 .,1435 10.0.0.10,1435

#### Configure a Static Port

To configure static port connectivity for the Management & Orchestration SQL Server:

1. Go to the Computer Management (Start > Control Panel > System and Security > Administrative Tools > Computer Management).

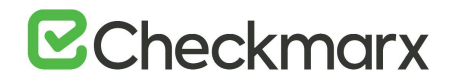

| Computer Management                                                                                                    |                           | -             |           | × |
|----------------------------------------------------------------------------------------------------|---------------------------|---------------|-----------|---|
| File Action View Help                                                                                                    |                           |               |           |   |
| 🗢 🌩 🔲 🔂 📷                                                                                                    |                           |               |           |   |
| E Computer Management (Local                                                                                                    | Name                      | Actions       |           |   |
| V 1 System Tools                                                                                                    | 👔 System Tools            | Computer Mana | gement (L | 🔺 |
| <ul> <li>Je Event Viewer</li> <li>Je Event Viewer</li> <li>Se Shared Folders</li> <li>Local Users and Groups</li> <li>Performance</li> <li>Device Manager</li> <li>Storage</li> <li>Disk Management</li> <li>Services and Applications</li> </ul> | Services and Applications | More Action   | 15        | • |
| < >                                                                                                    | < >>                      |               |           |   |
|                                                                                                    |                           |               |           |   |

 Select Services and Applications > SQL Server Configuration Manager > SQL Server Network Configuration > Protocols for <SQLSERVER>.

| 🖀 Computer Management                                                                                                    |                                                            |                                         | - 0                                           | $\times$ |
|----------------------------------------------------------------------------------------------------|------------------------------------------------------------|-----------------------------------------|-----------------------------------------------|----------|
| File Action View Help                                                                                                    |                                                            |                                         |                                               |          |
| 💠 🔶 📶 🖾 🔍 🕞 📓 🛅                                                                                                    |                                                            |                                         |                                               |          |
| Computer Management (Local)  System Tools  System Tools  Berent Viewer  Berent Viewer  Berent Viewer  Berent Viewer  Berent Viewer  Berent Viewer  Berent Viewer  Berent Viewer  Berent Viewer  Berent  Berent Viewer  Berent  Berent Berent | Protocol Name<br>"Shared Memory<br>"Named Pipes<br>"TCP/IP | Status<br>Enabled<br>Enabled<br>Enabled | Actions Protocols for SQLEXPRESS More Actions | •        |
| SQL Server Services     J. SQL Server Network Configuration (32bit)     SQL Server Network Configuration (32bit)     J. SQL Server Network Configuration     J. Protocols for SQLEXPRESS     <                                                                                                    | ,                                                          |                                         |                                               |          |

3. Right click on TCP/IP, select Properties and click the IP Address tab.

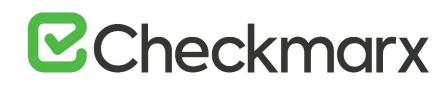

|    |                   |           | _ |
|----|-------------------|-----------|---|
|    | TCP Dynamic Ports | 0         | ^ |
| _  | TCP Port          |           |   |
| ы  | IP5               |           |   |
|    | Active            | Yes       |   |
|    | Enabled           | No        |   |
|    | IP Address        | ::1       |   |
|    | TCP Dynamic Ports | 0         |   |
|    | TCP Port          |           |   |
| ы  | IP6               |           |   |
|    | Active            | Yes       |   |
|    | Enabled           | No        |   |
|    | IP Address        | 127.0.0.1 |   |
|    | TCP Dynamic Ports | 0         |   |
|    | TCP Port          |           |   |
| 8  | IPAII             |           |   |
|    | TCP Dynamic Ports | 55466     |   |
|    | TCP Port          |           | ~ |
| 70 | "D Bort           |           | _ |
| -  | Poort             |           |   |
| n. | r port            |           |   |

- 4. Select TCP Port under IPALL and define the port as defined in the Management & Orchestration SQL server installation (see Port Connection Arrangement).
- 5. Click Apply and then OK to complete.
- 6. Restart the SQL Browser service and then the SQL Server service.

If there are two instances of the SQL Server service, restart that the corresponding instance of SQL Browser service.

#### **Dynamic Port Configuration**

#### Prerequisites

The following perquisites apply:

- For Windows authentication the machine must be in a domain
- SQL Server and SQL Browser services are up and running.

If the SQL Brower service is already running, restart the SQL Server service again. If there are two instances of the SQL Server service, verify that the corresponding instance of the SQL Browser service is running.

• TCP/IP is enabled

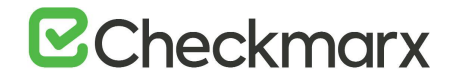

#### Dynamic Port Connection

The Management & Orchestration SQL server installation defines the port connection according to one of the following port connection arrangements:

- Instanced SQL: <host>\<instance>
  - Examples: localhost\sqlexpress 10.0.10\sqlexpress .\sqlexpress hostname\ sqlexpress
- Non-instanced SQL: <host>,<port>
  - Examples: localhost 10.0.0.10

hostname

• For connection arrangements with unnamed instance and without port, <.>, <ip> or <host\_name>, the default static port must be set (see Static Port Connection).

#### Configuring the Dynamic Port

- > To configure dynamic port connectivity for the Management & Orchestration SQL Server:
- 1. Go to the Computer Management (Start > Control Panel > System and Security > Administrative Tools > Computer Management).

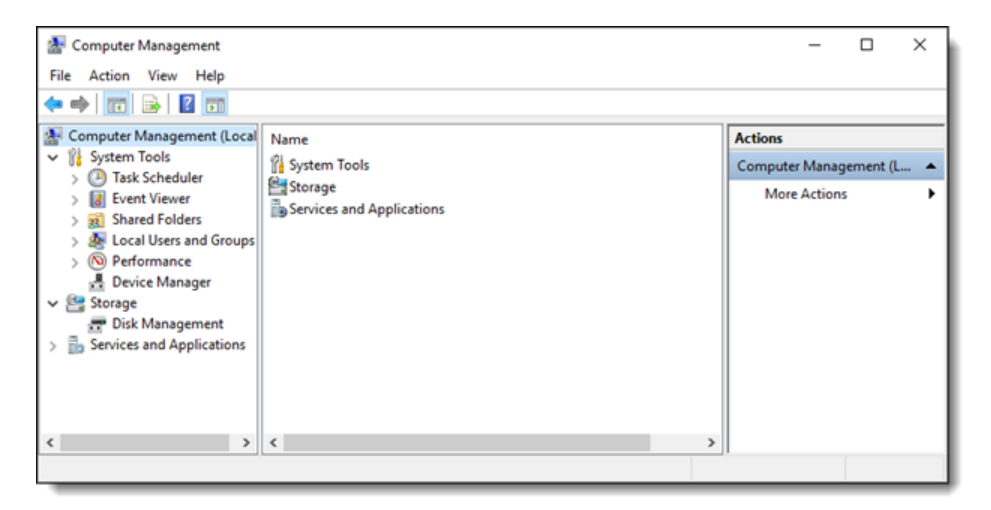

 Select Services and Applications > SQL Server Configuration Manager > SQL Server Network Configuration > Protocols for <SQLSERVER>.

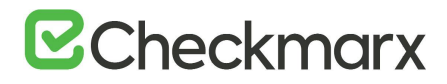

| 🚪 Computer Management                                                                                                    | - 🗆 X                                         |
|----------------------------------------------------------------------------------------------------|-----------------------------------------------|
| File Action View Help                                                                                                    |                                               |
| 🔶 🔶 🙍 📷 🖾 🍳 🙀 🔟                                                                                                    |                                               |
| <ul> <li>Computer Management (Local)</li> <li>System Tools</li> <li>Task Scheduler</li> <li>Frotocol Name</li> <li>Shared Memory</li> <li>Enabled</li> <li>Shared Folders</li> <li>Social Uses and Groups</li> <li>Performance</li> <li>Device Management</li> <li>Social Uses and Applications</li> <li>Social Server Network Configuration (32bit)</li> <li>Social Server Network Configuration (32bit)</li> <li>Social Server Network Configuration (22bit)</li> </ul> | Actions Protocols for SQLEXPRESS More Actions |
| Re Protocols for SQLEXPRESS                                                                                                    |                                               |

3. Right click on TCP/IP, select Properties and click the IP Address tab.

|          | TCP Dynamic Ports                                      | 0                          |               |      |
|----------|--------------------------------------------------------|----------------------------|---------------|------|
|          | TCP Port                                               | •                          |               |      |
| ⊟        | IP5                                                    |                            |               |      |
|          | Active                                                 | Yes                        |               |      |
|          | Enabled                                                | No                         |               |      |
|          | IP Address                                             | ::1                        |               |      |
|          | TCP Dynamic Ports                                      | 0                          |               |      |
|          | TCP Port                                               |                            |               |      |
| Ξ        | IP6                                                    |                            |               |      |
|          | Active                                                 | Yes                        |               |      |
|          | Enabled                                                | No                         |               |      |
|          | IP Address                                             | 127.0.0.1                  |               |      |
|          | TCP Dynamic Ports                                      | 0                          |               |      |
|          | TCP Port                                               |                            |               |      |
| Ξ        | IPAII                                                  |                            |               |      |
|          | TCP Dynamic Ports                                      | 55466                      |               |      |
|          | TCP Port                                               |                            |               |      |
| TC<br>Bl | <b>CP Dynamic Ports</b><br>ank, if dynamic ports are n | ot enabled. To use dynamic | ports, set to | o 0. |

- 4. Select TCP Dynamic Ports under IPALL and define the port as defined in the Management & Orchestration SQL server installation (see Port Connection Arrangement).
- 5. Click Apply and then OK to complete.
- 6. Restart the SQL Browser service and then the SQL Server service.
- If there are two instances of the SQL Server service, restart that the corresponding instance of SQL Browser service.

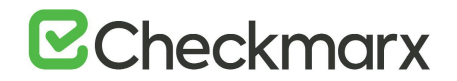

#### Port Connection Test

#### The following command can be run to test the port connection:

```
jre\bin\java -cp "etl.jar;Libraries\mssql-jdbc-6.4.0.jre8.jar" -
Djava.library.path="Libraries" com.checkmarx.sync.utl.mainflow.TestConnection
10.31.2.36 null null CXARM SQLEXPRESS
```

- The command should be run from the folder where the etl.jar is located
- You can provide "user" and "password" instead of "null" "null".
- 10.31.2.36 is the IP of the machine where the database is installed
- SQLEXPRESS is the instance name ("null" can be supplied in unnamed instance)

#### M&O Connectivity Mitigation

- Use Case: Machine not in domain + SQL windows authentication Mitigation: Use user + password authentication
- **Use Case**: Dynamic port + SQL Browser service is turned off + SQL Server with named instance Mitigation: Configure static port, or turn SQL Browser on
- Use Case: TCP/IP disabled Limitation: No solution, TCP/IP is a must

## Configuring a Non-default Location for Management and Orchestration and CxSAST Component Data

This set of instructions explains how to configure a non-default path location for Management and Orchestration and CxSAST component data (i.e. kahaDB). This can be performed in order to withstand hotfixes and upgrades and can be achieved by changing the component data file path in the associated component '.xml' file with a new data file path.

#### Changing the Management and Orchestration and CxSAST Component Data File Location

- 1. Locate the 'activemq.xml' file under C:\Program Files\Checkmarx\Checkmarx ActiveMQ\conf). For this example, the kahaDB 'activeMQ.xml' file is used.
- 2. Open the 'activeMQ.xml' file and define the <kahaDB> key with the desired path.

• In case of ActiveMQ cluster environment, this new path should be defined for all ActiveMQ instances.

3. Restart the ActiveMQ.

## Configuring a Non-default Location for Management and Orchestration Component Logs

The purpose of this instruction is to configure a non-default location for Management and Orchestration component logs (i.e. Policy Manager). This can be performed in order to withstand hotfixes and upgrades and can be achieved by changing the component log file path in the associated component '.xml' file with a new log file path.

#### Changing the Management and Orchestration Component Log File Location

- Locate the 'log4j.xml' file under C:\Program Files\Checkmarx\Checkmarx Risk Management\Tomcat\webapps\cxarm#policymanager\WEB-INF\classes. For this example, the Policy Manager 'log4j.xml' file is used.
- 2. Open the 'log4j.xml' file and define the <file> keys with the desired path.

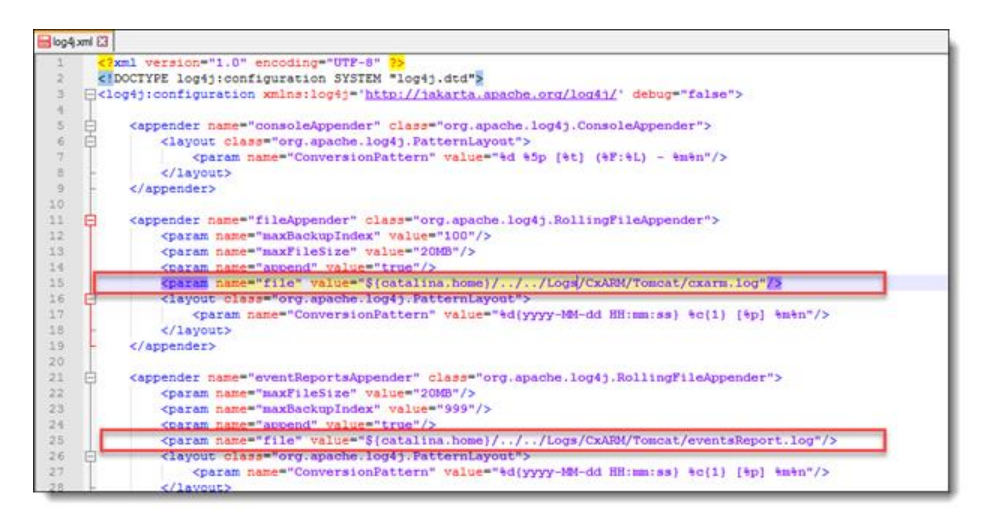

- 3. Perform the same procedure for all the Management and Orchestration components:
  - Policy Manager: C:\Program Files\Checkmarx\Checkmarx Risk Management\Tomcat\webapps\cxarm#policymanager\WEB-INF\classes
  - **Dashboard**: C:\Program Files\Checkmarx Risk Management\Tomcat\webapps\cxarm#dashboardapi\WEB-INF\classes
  - Analytics: C:\Program Files\Checkmarx Risk Management\Tomcat\webapps\cxarm#cxanalytics\WEB-INF\classes
  - ETL: C:\Program Files\Checkmarx\Checkmarx Risk Management\ETL
  - Dashboard swagger: C:\Program Files\Checkmarx\Checkmarx Risk Management\Tomcat\webapps\cxarm#dashboardapi#swagger\WEB-INF\classes
  - Policy Manager swagger: C:\Program Files\Checkmarx Risk Management\Tomcat\webapps\cxarm#policymanager#swagger\WEB-INF\classes
- 4. Go to the Services (*Start > Control Panel > System and Security > Administrative Tools > Services*) and restart the CxARM service.

## Configuring CxSAST for Use

This section explains how to configure CxSAST for use.

### Configuring CxSAST for High Availability

This section instructs you on configuring CxSAST for High Availability.

#### Configuring Checkmarx Software Exposure Platform for High Availability

High availability refers to a system that is durable and operates continuously without failure and is always available to the system users and the clients. Such a high availability system is realized by installing CxSAST in a High Availability architecture, where two or more CxManager servers are installed and run in active-active mode and can access the same database to ensure that the system continues operating, if one CxManager fails. The highly available components are the following and are laid out as illustrated under High Availability Architecture:

- ActiveMQ (active-passive)
- CxEngine (active-active)
- CxManager + Access Control (active-active).

ActiveMQ is configured on two hosts to immediately become available in case of failure of the active host. In addition, this configuration allows for load balancing and not just redundancy. In order to configure CxSAST in high availability mode, you have to use an external load balancer (for example Nginx, AWS etc.).

Once ActiveMQ has been installed and configured on the relevant hosts in Silent mode, you have to return to the CxManager installation to reconfigure Access Control.

#### Configuring High Availability

High Availability is configured via the Checkmarx Software Exposure Platform components for each machine/server accordingly. The configuration steps can be performed manually using the following steps:

- 1. Install all Checkmarx Software Exposure Platform components for the High availability environment independently (not in parallel) according to these <u>instructions</u>.
  - Installing Checkmarx Software Exposure Platform components in parallel could cause database locking issues.
  - If required, rename the servers for all Checkmarx Software Exposure Platform components according to these <u>instructions</u>.
- 2. Manually add the CxEngine Server(s) according to these <u>instructions</u>, and then remove the default (localhost) CxEngine from the Web Portal.
- Configure all Checkmarx Software Exposure Platform components for SOURCE\_PATH and EX\_SOURCE\_PATH - DB table dbo.cxComponentConfiguration: Replace the local path (C:\<folder>\...) with the relevant network path, for example \\<hostname>\<folder>.
- Server names must be 12 characters or less and must be a part of the domain.

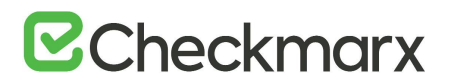

- 4. Configuring ActiveMQ for High Availability according to the <u>instructions for distributed installations</u> or according to the <u>instructions for silent distributed installations</u>, depending on the installation type you choose. When having more than one ActiveMQ component, you need to run <u>Silent Reconfiguration</u> after updating the DB with the new ActiveMQ endpoints.
- 5. Configuring Access Control for High Availability according to these instructions.
  - Once Access Control is configured, create a new environment variable called SERVER\_PUBLIC\_ORIGIN on each CxManager host and assign the same URL to it that you added in the database. For further information, refer to Environment Variables.
- 6. Configuring the Checkmarx Web Portal on a dedicated host according to these instructions.

### Configuring ActiveMQ for High Availability Environments

The ActiveMQ implementation is intended for sending messages between two applications, or two components inside one application. ActiveMQ supports distributed messaging across a network of brokers. This allows a client to connect to any broker in the network and fail over to another broker in case there there is a failure, providing a high availability cluster of brokers from the client's perspective.

This instruction defines the procedure for configuring ActiveMQ in High Availability (Cluster) environments for v9.3.0and up.

#### Configuring High Availability for the First Time

Follow the instructions provided in Configuring ActiveMQ for High Availability Environments (v9.0.0)

#### Upgrading from v9.0.0

During the upgrade, the following two files are backed up in the ...\Checkmarx\Checkmarx ActiveMQ\conf path:

- activemq.xml is backed up in the file: activemq\_backup.xml
- credentials-enc.properties is backed up in the file: credentials-enc\_backup

Changes in the files above are automatically merged during the upgrade process.

#### **Configuring Environment Variables**

In version 9.3.0, several environment variables have been introduced to CxSAST Manager and CxSAST Engine environments.

#### Access Control Environment Variables

In every Manager environment:

• Set the ActiveMessageQueueURL environment variable with the ActiveMQ URI

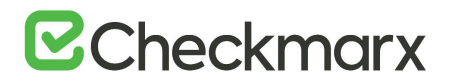

#### Engine Service Environment Variables

In every Engine environment:

• Set the CX\_ES\_MESSAGE\_QUEUE\_URL environment variable with the ActiveMQ URI

ActiveMQ URI is defined with the ActiveMQ Connection URI Step in the <u>ActiveMQ for High Availability Environments</u> guide.

#### Restarting ActiveMQ Client Services

After you finished configuring, you have to restart the services listed below as outlined for changes to take effect:

- After editing database (DB) values:
  - Scans Manager Service
  - Results Service
- After editing Access Control (AC) environment variables:
  - Access Control Service (IIS)
- After editing Engine Services (ES) environment variables:
  - Engine Service

### Configuring Access Control for High Availability Environments

Configuring Access Control for High Availability (HA) in CxSAST v9.0.0 and up ensures optimal operational performance – even at times of high loads and provides failover support in case of CxManager failure to ensure application availability.

This High Availability architecture supports two or more servers (CxManager) installed behind the organization's external network load balancer that allows for accessing the same DB, to ensure full system operability in the event a machine failure.

This instruction defines the procedure for configuring Access Control in High Availability environments for v9.0.0 and up.

• High Availability can be configured on a local server, or via a cloud environment.

#### Configuring the CxAccessControl Database

Once the CxSAST v9.0.0 (and up) environment is installed and fully configured, do the following:

- 1. Open MS SQL Server Management Studio.
- 2. Connect to the SQL server.
- 3. Go to: Databases > CxAccessControl > Tables.

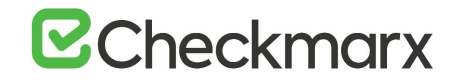

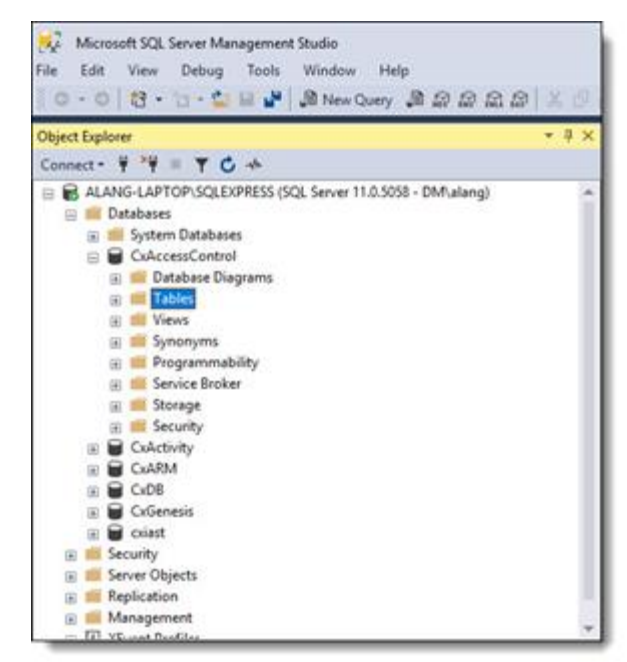

4. Right-click on the accesscontrol.ConfigurationItems table and open Edit Top 200 Rows.

| _ |     |                                                                                                    |          |                              |                                                               |
|---|-----|----------------------------------------------------------------------------------------------------|----------|------------------------------|---------------------------------------------------------------|
| L |     | accesscontrol.Asprvetkoles                                                                                                    |          |                              |                                                               |
| L |     | accesscontroluAspNetUserClaims                                                                                                    |          |                              |                                                               |
| L | •   | accesscontrol.AspNetUserLogins                                                                                                    |          |                              |                                                               |
| L | ⊞   | accesscontrol.AspNetUserRoles                                                                                                    |          |                              |                                                               |
| L | E 💷 | accesscontrol.AspNetUsers                                                                                                    |          |                              |                                                               |
| L | H 🛄 | accesscontrol.AspNetUserTokens                                                                                                    |          |                              |                                                               |
| L | •   | accesscontrol.AuditTrail                                                                                                    |          |                              |                                                               |
| L | ۱ 💷 | accesscontrol.AuthenticationProviders                                                                                                    |          |                              |                                                               |
| L | ۰ 🗉 | accesscontrol.ClientClaims                                                                                                    |          |                              |                                                               |
| L | H 💷 | accesscontrol.ClientCorsOrigins                                                                                                    |          |                              |                                                               |
| L | E 💷 | accesscontrol.ClientGrantTypes                                                                                                    |          |                              |                                                               |
| L | E 🛄 | accesscontrol.ClientIdPRestrictions                                                                                                    |          |                              |                                                               |
| L | ۱   | accesscontrol.ClientPostLogoutRedirectUris                                                                                                    |          |                              |                                                               |
| L | ۱   | accesscontrol. ClientProperties                                                                                                    | 100 %    | • • <                        |                                                               |
| L | ۱   | accesscontrol.ClientRedirectUris                                                                                                    |          | Results Its Messages         |                                                               |
| L | H 🛄 | accesscontrol.Clients                                                                                                    |          | Kau                          | Value                                                         |
| L | H 🛄 | accesscontrol.ClientScopes                                                                                                    |          | ALLOWED LICEDNAME CHARACTERS | value                                                         |
| L | E 🛄 | accesscontrol.ClientSecrets                                                                                                    | <u> </u> | ALLOWED_OSERIAME_CRAAMLTERS  | abcoergnijkerinopgestuwnijakbiculer amukum kurrunis i uv      |
| L | e 💷 | accesscontrol.ConfigurationItems                                                                                                    | 4        | LUCKUUT_TIME_MINUTES         | 0                                                             |
| L |     | accesscontrol.DataProtectionKeys                                                                                                    | 3        | MAX_FAILED_ACCESS_ATTEMPTS   | 5                                                             |
| L |     | accesscontrol.IdentityClaims                                                                                                    |          | SERVER_PUBLIC_ORIGIN         | http://internal-cv-automation-e2e-1729563692.eu-west-1.elb.am |
| L | H 🛄 | accesscontrol.IdentityResources                                                                                                    | -        |                              |                                                               |
| L | E 🛄 | accesscontrolLdapRoleMappings                                                                                                    |          |                              |                                                               |
| L | H 🛄 | accesscontrol.LdapServers                                                                                                    |          |                              |                                                               |
| L | H 🛄 | accesscontrol.LdapTeamMappings                                                                                                    |          |                              |                                                               |
| L | •   | accesscontrol.LegacyPassword                                                                                                    |          |                              |                                                               |
| L |     | accesscontrol.Permissions                                                                                                    |          |                              |                                                               |
| L | H 🛄 | accesscontrol.PersistedGrants                                                                                                    |          |                              |                                                               |
| L | H 🛄 | accesscontrol.RolesPermissions                                                                                                    |          |                              |                                                               |
| L |     | and the state of the state of t |          |                              |                                                               |

5. In the field of the SERVER\_PUBLIC\_ORIGIN key, and enter the load balancer URL in the Value field as follows:

http:// {Access Control URL in Load Balancer: Port}

- 6. Go to Databases > CxDB > Tables, right-click the dbo.CxComponentConfiguration table and then open Edit Top 200 Rows.
- 7. Select the IdentityAuthority key and enter the same load balancer URL (the base URL of the identity server) in the Value field as follows:

http:// {Access Control URL in Load Balancer: Port} /cxrestapi/auth

# **Checkmarx**

| 🛞 🛄 dba. Curtom Fields                       |                                                                                                    |                                                                                           |   |
|----------------------------------------------|----------------------------------------------------------------------------------------------------|-------------------------------------------------------------------------------------------|---|
| H 🛄 dbo.Cve                                  |                                                                                                    |                                                                                           |   |
| 🛪 🛄 dba:Cwe                                  |                                                                                                    |                                                                                           |   |
| an 🗂 dha Cabilencia Braside Certificate      |                                                                                                    |                                                                                           |   |
| 🛪 🛄 dbs.CxComponentConfiguration             |                                                                                                    |                                                                                           |   |
| a Contraction portantial interfaces          |                                                                                                    |                                                                                           |   |
| 😸 🛄 dba.CxQueryDescription                   |                                                                                                    |                                                                                           |   |
| III dba.CxSchemalifersion                    |                                                                                                    |                                                                                           |   |
| 🗵 📑 dba:DataRetentionRequests                |                                                                                                    |                                                                                           |   |
| a 🛄 dbo.EngineTervers                        |                                                                                                    |                                                                                           |   |
| 🕱 🚍 dba.EngineSessionTaServer                |                                                                                                    |                                                                                           |   |
| 😸 🗖 dba.EnvironmentData                      |                                                                                                    |                                                                                           |   |
| 😠 🛄 dba.Failedicara                          |                                                                                                    |                                                                                           |   |
| 🗴 🛄 dba.ForgotPasswords                      |                                                                                                    |                                                                                           |   |
| x 📑 do.htportQueries                         | 100 % = + [ C ]                                                                                                    | 3                                                                                         |   |
| a 🛄 dbo.installationMap                      | Bandta Pro Manager                                                                                                    |                                                                                           |   |
| 🛪 🛄 dbaltoveTrackingSystems 🔳                | and second and secondary                                                                                                    | 1004                                                                                      | į |
| w 🛄 dba.Jobs                                 | 10 May                                                                                                    | Take .                                                                                    |   |
| w 🛄 dbolanguages                             | 50 114 HearbeatMonitorighterval3econds                                                                                                    | 60                                                                                        |   |
| x 📑 dballdapGerversConfiguration             | 51 115 HearbearTimeoutintervaGeconds                                                                                                    | 300                                                                                       |   |
| x 📮 dbol.braries                             | 52 15 IdentityAuthority                                                                                                    | http://wiendice.autonatione2e172950832.euveet/1.eb_anazonavec.com/8008/cereoligs/auth1es/ |   |
| # 🛄 dbollogpedirilher                        | 53 210 INCREMENTAL_SCAN_THRESHOLD                                                                                                    | ,                                                                                         | ĺ |
| 🗑 🛄 dballoggedinUterTokens                   | 54 234 INCREMENTAL_SCAN_THRESHOLD_ACTION                                                                                                    | FAL                                                                                       |   |
| 🕫 🛄 dba.NodeResults                          | 55 69 INSTRUMENTATION                                                                                                    | 0                                                                                         |   |
| 🗵 📑 dba:OpenSourceLicenceForLibrary          | 56 197 isConfidenceLeveKolum/Optional                                                                                                    | tur .                                                                                     |   |
| a: 🛄 dbo:OpenSourceLicenses                  | 57 167 idEnabled                                                                                                    | Tabe                                                                                      |   |
| a 📑 dba:OpenSourceProjectVulnenbilityComment | 50 232 InLegacyReruh/PullingEnabled                                                                                                    | Tabe                                                                                      |   |
| 😸 🛄 dbo.OpenSourceSevenity                   | 59 192 InLongPathEnabled                                                                                                    | False                                                                                     |   |
| 😠 🛄 dbs:OpenSourceSummary                    | 60 219 is0xaEulaAccepted                                                                                                    | Tabe                                                                                      |   |
| 😠 🛄 dbs:OpenSourceUnvesolvedLibraries        | 61 168 kTemsCovimed                                                                                                    | Taba                                                                                      |   |
| 🛞 🛄 dba:Origina                              | 62 163 sTem/EveContined                                                                                                    | Tabe                                                                                      |   |
| 🛞 🛄 dbo.Partial(ASTScans                     | 63 190 t/whieGourceClent                                                                                                    | Tabe                                                                                      |   |
| 🛞 🛄 dbo.PethResults                          | 64 11 JoboQueueSampleInterval                                                                                                    | 3000                                                                                      |   |
| 🛞 🛄 dbo.PendingUsers                         | 4K 100 Liberfund Indent Indials                                                                                                    | Tea .                                                                                     |   |
|                                              | and the composition of the second second sec | 1108                                                                                      |   |

#### Configuring the Host Header in the Load Balancer / Proxy

When working with a load balancer or proxy it is important that requests that reach the Access Control service contain the original 'Host header'. In certain instances, there may be errors, and this is usually because the 'Host' header contains the address of the backend server instead of its original value. By default, the 'Host header' changes once a new request is created. To fix this, you can manually configure the 'Host header' in the load balancer / proxy configuration. For this example, we will use NGINX as the installed load balancer. To configure the 'Host header' in the load balancer, do the following:

- 1. Open the NGINX configuration file (<nginx installation path>/conf/nginx.conf) using a text editor.
- 2. Navigate to the 'http.server.location' segment as illustrated in the example below.

```
worker processes auto;
       events{
        worker connections 4096;
        }
       http {
          include mime.types;
           index index.html index.htm index.php;
           default type application/octet-stream;
            sendfile
                       on;
            tcp_nopush
                        on;
            server names hash bucket size 128;
           upstream vm-s-880 {
            server 10.35.0.30;
            server 10.35.0.31;
        }
        server {
        client max body size 1000M;
        listen 8070;
        location / {
        proxy pass http://vm-s-880;
       proxy_set_header Host vm-s-880;
       proxy buffer size 128k;
       proxy buffers
                                  4 256k;
       proxy_busy_buffers_size 256k;
        }
       }
    }
```

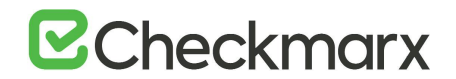

- Set the 'Host header under the 'http.server.location' segment as: proxy\_set\_header Host {load\_balancer\_address}, where the load\_balancer\_address is defined as the station on which NGINX is installed.
- The 'Upstream', proxy\_pass and proxy\_set\_header Host definitions must match.
- When uploading a large source zip archive to the SAST Portal, make sure that the client\_max\_body\_size value is set to at least the size of this zip archive. The example above reflects this value set to 1000 MB.
- 4. Save the NGINX configuration file and exit the editor.
- 5. Restart NGINX.

### Configuring the Connection to a Source Control System

When creating a project and the source code **Location** is set to **Source Control**, you can define to which source control system to connect by selecting a source control type (TFS, SVN, GIT or Perforce).

| CHCCKMARX<br>V8.6.0 [SDLC]    | C Dashboard + | 🕢<br>Projects & Scans 👻 | <i>}]</i><br>Management → | දයි<br>Users & Teams 😽 | Da    | 📿<br>ta Analysis | Co<br>My Profile | Codebashing    | admin admin<br>() Logout |
|-------------------------------|---------------|-------------------------|---------------------------|------------------------|-------|------------------|------------------|----------------|--------------------------|
| Projects & Scans / New Projec | 1             |                         |                           |                        |       |                  | di.              | 10             |                          |
| General                       | Location      | 5                       | Scheduling                | Advanced Action        | 15    | Cu               | stom Fields      | Data Retention |                          |
|                               | S             | tep 2: Choose Source To | Scan                      |                        |       |                  |                  |                |                          |
|                               | ا ھ           | ocal                    |                           | s                      | elect | (?) Ca           | ount Lines       |                |                          |
|                               | 0 5           | ihared                  |                           | S                      | elect | (?)              |                  |                |                          |
|                               | 0 5           | Source Control          |                           | S                      | elect | (?)              |                  |                |                          |
|                               | 0 5           | lource Pulling          |                           | S                      | elect | 1                |                  |                |                          |
|                               | Excl          | ude Folders             |                           |                        |       | 0                |                  |                |                          |
|                               | Excl          | ude Files               |                           |                        |       | 1                |                  |                |                          |
|                               |               |                         |                           |                        |       |                  |                  |                |                          |
|                               |               | ◀ Bac                   | k Next 🕨 C                | ancel X Finish         | /     |                  |                  |                |                          |
|                               |               |                         | © 2018                    | l Checkmarx   Top      |       |                  |                  |                |                          |

With Source Control option checked, click **Select**. The Source Control window is displayed (see below for connection options).

Files inside a zip file that are located inside a repository will not be sent for scanning. Unzip the contents of the zip file to the repository before scanning.

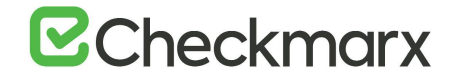

#### **Defining Source Control for TFS**

1. Select TFS from the drop-down. The TFS Connection Details panel is displayed.

| Choose a Folder  | from Source Control                                                                                            |
|------------------|----------------------------------------------------------------------------------------------------|
| TFS              | *                                                                                                    |
| Connection Detai | Is in the second second second second second second second second second second second second second second se |
| Repository URL:  |                                                                                                    |
| Required         | 8080<br>Authentication                                                                                         |
| User Name:       |                                                                                                    |
| Password:        |                                                                                                    |
|                  |                                                                                                    |
|                  |                                                                                                    |
|                  |                                                                                                    |
|                  |                                                                                                    |
|                  | OK 🗸 Cancel 🗙                                                                                                  |

The TFS Connection Details panel includes the following parameters:

- **Repository URL** the repository URL address (Supports HTTP and HTTPS, i.e. <protocol>://<site name>:<port>/tfs/<Collection> (must point to the repository named <Collection>)).
- Port Number the port number
- Required Authentication select to enforce authentication
- User Name the user name (required with enforced authentication)
- **Password** the password (required with enforced authentication)
- 2. Click OK.

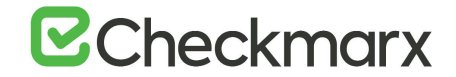

#### **Defining Source Control for SVN**

1. Select SVN from the drop-down. The SVN Connection Details panel is displayed.

| Choose a Folder f | from Source Control |                |   |
|-------------------|---------------------|----------------|---|
| SVN               | •                   |                |   |
| Connection Detail | is ,                |                |   |
| Repository URL:   |                     |                |   |
| Port Number:      | 8080                |                |   |
| Required A        | Authentication      |                |   |
| User Name:        |                     | Required Field |   |
| Password:         |                     | Required Field |   |
| SSH Authent       | tication            |                |   |
|                   |                     |                |   |
|                   |                     |                |   |
|                   |                     | OK 🗸 Cancel    | × |
|                   |                     | OK + Cancer    |   |

The SVN Connection Details panel includes the following parameters:

- **Repository URL** the repository URL address (Supports HTTP, HTTPS and SSH private/public key infrastructure, i.e. <protocol>://<server\_ip>/<repository\_name>)
- Port Number the port number
- **Required Authentication** select to enforce authentication
- User Name the user name (required with enforced authentication)
- **Password** the password (required with enforced authentication)
- SHH Authentication select to use secure authentication with SSH

| IVN T                   |                                   |  |
|-------------------------|-----------------------------------|--|
| onnection Details       |                                   |  |
| Repository URL:         |                                   |  |
| Port Number:            | 8080                              |  |
| Required Authentication |                                   |  |
| SSH Authentication      |                                   |  |
| Private Key             |                                   |  |
| Text                    |                                   |  |
| File                    | Select                            |  |
|                         | Enable SSL to secure HTTP traffic |  |

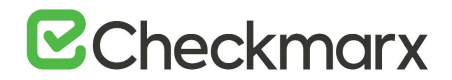

Selecting SHH Authentication displays the following additional parameters:

- **Private Key Text** add private key text
- Private Key File select and upload a private key file
- Checkmarx does not support SSH keys with a passphrase.
- For best results, use ssh-keygen, per these instructions, and not PuTTYgen.
- 2. Click OK.

#### **Defining Source Control for GIT**

- > Requirements for using GIT repository:
- 1. Download <u>GIT Installation Package</u> and perform the installation on CxSAST Manager Server (use installation defaults)
- 2. Define Path+ exe file in CxSAST Management > Application Settings > General > Path to GIT Client Executable (i.e. C:\Program Files\Git\bin\git.exe).
- > To define the source control:
- 1. Select **GIT** from the drop-down. The GIT Connection Details panel is displayed.

| hoose a Folder fro                                            | m Source Control                                                                    |               |
|---------------------------------------------------------------|-------------------------------------------------------------------------------------|---------------|
| GIT                                                           | •                                                                                   |               |
| onnection Details                                             |                                                                                     |               |
| GIT client is not de<br>Please download<br>and define path to | efined.<br>it from http://www.git-scm.com ,<br>GIT client in General Settings Page. |               |
| Repository URL:                                               |                                                                                     | Public        |
| Authentication:                                               | None Credentials Personal Token SSH                                                 |               |
| Test Connection                                               |                                                                                     |               |
| 🔲 GitHub Scan A                                               | utomation (webhook)                                                                 |               |
|                                                               |                                                                                     |               |
|                                                               |                                                                                     |               |
|                                                               |                                                                                     | OK 🗸 Cancel 🗙 |

The GIT Connection Details panel includes the following parameters:

Repository URL - the repository URL address (Supports HTTP,

HTTPS, i.e. <protocol>://<user>:<password>@<server\_ip>/<repository\_name>.git or SSH private/public key infrastructure, i.e. git@<git\_site>:<user\_name>/<repository\_name>.git).

• If your repository URL contains the character "@", replace it with "%40" (html encoding) before inserting the URL.

# ☑ Checkmarx

• To locate your GIT Repository URL, refer to GitHub - Tips on Finding Git / GitHub Repository URLs

Authentication - select an authentication method.

For additional information about the various authentication methods, refer to <u>Configuring a Project with Git</u> Integration

2. Click Test Connection. Once the 'Connection Successful' message is displayed, you can continue.

GitHub Scan Automation - select to include GitHub Integration.

| GIT                                                                                                    | •                                                                                                 |        |
|----------------------------------------------------------------------------------------------------|---------------------------------------------------------------------------------------------------|--------|
| onnection Details                                                                                                    |                                                                                                   |        |
| GIT client is not d<br>Please download<br>and define path to                                                                                               | efined.<br>it from http://www.git-som.com ,<br>o GIT client in General Settings Page.             |        |
| Repository URL:                                                                                                    |                                                                                                   | Public |
| Authentication:                                                                                                    | None OCredentials Personal Token OSH                                                              |        |
| Test Connection                                                                                                    | 1                                                                                                 |        |
| GitHub Scan A<br>Repository URL (?)                                                                                                    | utomation (webhook)                                                                               |        |
| GitHub Scan A<br>Repository URL (?<br>GitHub user with re                                                                                                  | utomation (webhook)<br>) :<br>pository collaborator authorization (?)                             |        |
| GitHub Scan A<br>Repository URL (?<br>GitHub user with re<br>User Name:                                                                                    | utomation (webhook)<br>) :<br>pository collaborator authorization ④                               |        |
| GitHub Scan A Repository URL (? GitHub user with re User Name: Password:                                                                                   | utomation (webhook)<br>) :<br>pository collaborator authorization ?                               |        |
| GitHub Scan A<br>Repository URL (?<br>GitHub user with re<br>User Name:<br>Password:<br>GitHub user with re                                                | utomation (webhook)<br>) :<br>pository collaborator authorization (?)                             |        |
| GitHub Scan A<br>Repository URL (?<br>GitHub user with re<br>User Name:<br>Password:<br>GitHub user with re<br>User Name:                                  | utomation (webhook)<br>) :<br>pository collaborator authorization ⑦                               |        |
| GitHub Scan A<br>Repository URL (?<br>GitHub user with re<br>User Name:<br>Password:<br>GitHub user with re<br>User Name:<br>Password:                     | utomation (webhook) ) : pository collaborator authorization (?) pository owner authorization (?)  |        |
| GitHub Scan A<br>Repository URL (?<br>GitHub user with re<br>User Name:<br>Password:<br>GitHub user with re<br>User Name:<br>Password:<br>Event Threshold: | utomation (webhook) ): pository collaborator authorization (?) pository owner authorization (?) 5 | ▲ ⑦    |

- 3. Enter the GitHub repository owner and collaborator credentials into the relevant User Name and Password fields.
- The GitHub user with repository owner authorization will be used for creating and using a GitHub WebHook (see GitHub Webhooks).
- The GitHub user with repository collaborator authorization is used to create commit comments.
- Configure the Event threshold. A scan in Checkmarx CxSAST will be initiated only after this number of events has occurred, since the last triggered scan.
   By default, the event threshold value is set to 5, because triggering a scan after fewer events may overload the system. If the user specifies a lower number, a warning message is displayed.

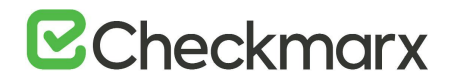

- 5. Click Validate Webhook Credentials to confirm authentication to the GitHub webhooks works correctly. A 'Server Connection Verified Successfully' message is displayed.
- 6. Click **OK** to complete procedure.

For more information about the various options for GitHub integration, refer to Github Integration

#### Defining Source Control for Perforce

Currently, CxSAST is unable to scan code from any system that contains symbolic links.

1. Select **Perforce** from the drop-down. The Perforce Connection Details panel is displayed.

| onnection Detai                                      | is .                                                                                                    |                |  |
|------------------------------------------------------|----------------------------------------------------------------------------------------------------|----------------|--|
| Perforce client<br>Please downloa<br>and define path | is not defined.<br>ad it from https://www.perforce.com ,<br>to Perforce client in General Settings Page. |                |  |
| Repository URL:                                      |                                                                                                    |                |  |
| Port Number:                                         | 1666                                                                                                    |                |  |
| Jser Name:                                           |                                                                                                    | Required Field |  |
| assword:                                             |                                                                                                    | Required Field |  |
| Browsing Mode:                                       | Depot 💌                                                                                                  |                |  |
|                                                      |                                                                                                    |                |  |

The Perforce Connection Details panel includes the following parameters:

- Repository URL the repository URL address (i.e. SSL:<server\_ip> or <server\_ip>)
- **Port Number** the port number
- User Name the user name
- **Password** the unique password
- **Browsing Mode** select **Depot** (for shared file repositories) or **Workspace** (for grouped file repositories).
- 2. Click OK.

To set the Perforce client executable path, refer to the Path to P4 command line client executable parameter in the Server Settings.

You can now continue to configure the project.

For All connections – The connection between CxManager Server and the 3rd party repo server is established with the credentials that have been configured for the CxPool IIS Application Pool.

### Configuring CxSAST for using a non-default Port

By default, CxSAST uses port 80 for communications. You can change the port, for example to port 8080.

To change the CxSAST communication port, you need to first change the web server listening port, and then perform additional configuration on CxSAST as illustrated in the sections below.

#### Changing the Web Server Listening Port

Change the web server listening port according to one of the following procedures, depending on which web server CxSAST is using:

- > To change the port on IIS:
- 1. On the CxSAST Server or CxManager host, open the IIS Manager.
- 2. In the left-hand navigation pane, select Sites > Default Web Site.
- 3. On the right, under Actions > Edit Sites, click Bindings:

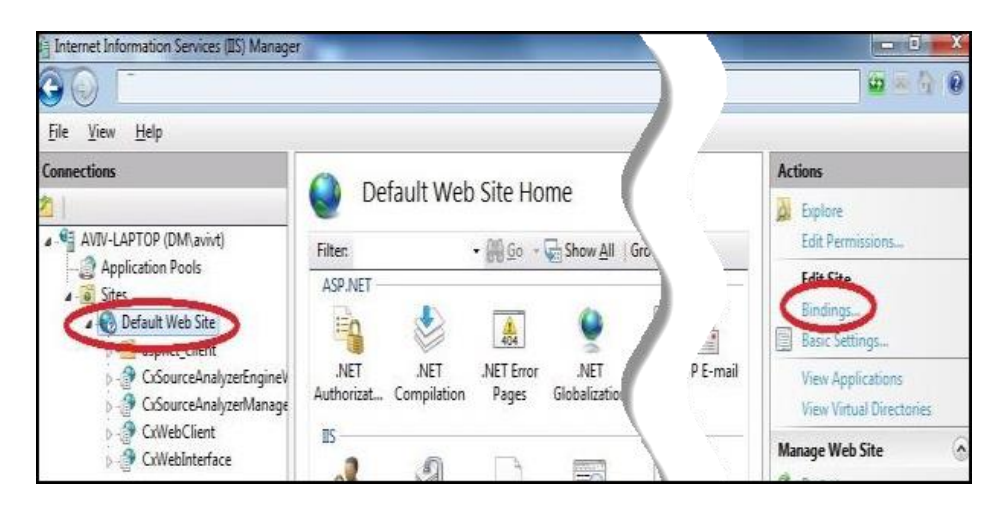

4. Select http and click Edit:

| ype    | Host Name | Port | IP Address | Binding Informa | Add          |
|--------|-----------|------|------------|-----------------|--------------|
| ttp    |           | 80   | *          | 1               |              |
| et.tcp |           |      |            | 808:*           | <u>E</u> dit |
| et.pi  |           |      |            | *               | Pomous       |
| et.m   |           |      |            | localhost       | Wennove      |
| nsm    |           |      |            | localhost       | Browse       |
|        |           | I    | 11         | Þ               |              |

5. Under Port, type the new number:

# **C**heckmarx

| ype:      |          | IP address:                    | Port: |
|-----------|----------|--------------------------------|-------|
| ttp       |          | All Unassigned                 |       |
| ost name: |          |                                |       |
| ample: wv | ww.conto | so.com or marketing.contoso.co | m     |

- 6. Click OK.
- > To change the port on UltiDev:
- 1. On the CxSAST Server or CxManager host, open the **UltiDev Web App Explorer** (for example, from the Windows/Start menu).
- 2. On the left, select **CxWebInterface**, and in the **Network Addresses** tab, click **Add** and add the new port; select **80** and click **Remove**:

| 🚱 UltiDev Web Server Explorer - Web Application M                                                                                                    | lanager                                                                                                    | _ [C] ×             |
|----------------------------------------------------------------------------------------------------|----------------------------------------------------------------------------------------------------|---------------------|
| Click to register<br>new site or application<br>with UltiDev Web Server                                                                                                    | Status: Running Product Information                                                                                                    |                     |
| Host Processes and Applications                                                                                                    | Site or ASP.NET Application Settings                                                                                                    |                     |
| UltiDev Web Server App Redirector (Priva<br>ASP.NET 2.0 or 3x, 64 bit, NetworkService Default Shared Host Process ASP.NET 2.0 or 3x, 64 bit, NetworkService CxWebInterface Intp://?800CxWebInterface, http://?8080/CxWeb CxWebCilent http://?800CxWebCilent/, http://?8080/CxWebC | Application<br>Eles         Browse<br>Application           Physical Location         Network Addresses         Authentication         Miscellaneous           Virtual Directory (optional):         HTTP Listen Addresses:         /           /         [X:WebInterface         Host or IP Address         Port           Al (allow sub-applications)         80         Al (allow sub-applications)         800           Al (allow sub-applications)         7756         Al (allow sub-applications)         7756           HTPS/[SSL Listen Addresses:         SSL IP Address         Port         Server Cert's CN         Listen-to IP or Host | Add Edt Edt Manage  |
|                                                                                                    | Save config Save config                                                                                                    | host process Delete |
|                                                                                                    |                                                                                                    |                     |

- 3. Select CxWebClient, and in the Network Addresses tab, click Add and add the new port; select 80 and click Remove.
- 4. Click Save config changes.

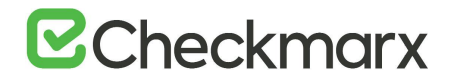

#### Additional CxSAST Configuration

Now that that the web server listening port is configured, perform the following CxSAST configuration:

- Open the following file for editing: C:\Program Files\Checkmarx\CheckmarxWebPortal\Web\web.config
- Find the key CxWSResolver.CxWSResolver, and change the line to: <add key="CxWSResolver.CxWSResolver" value="http://localhost:<port>/CxWebInterface/CxWSResolver.asmx" /> where <port> is the new port number. For example: <add key="CxWebServices.CxWSResolver" value="http://localhost:8080/CxWebInterface/CxWSResolver.asmx" />
- 3. Open the following file for editing: C:\Program Files\Checkmarx\Checkmarx Engine Server\CxSourceAnalyzerEngine.WinService.exe.config
- 4. Open the following file for editing: "<Checkmarx Installation Folder>\Checkmarx Engine Server\CxSourceAnalyzerEngine.WinService.exe.config".
- Find the phrase "http://" and change the line to: <add baseAddress="http://localhost:<port>/CxSourceAnalyzerEngineWCF/CxEngineWebServices.svc"/> where <port> is the new port number. For example: <add baseAddress="http://localhost:8080/CxSourceAnalyzerEngineWCF/CxEngineWebServices.svc"/>"</a>
- Run the following command in elevated CMD with correct parameters: netsh http add urlacl url=http://+:80/CxSourceAnalyzerEngineWCF/CxEngineWebServices.svc user="NT AUTHORITY\NETWORK SERVICE"
- The number 80 in ".....=http://+:80/Cx...." The domain\user in - "....vc user="NT AUTHORITY\NETWORK SERVICE" if the user running the Cx Engine service is not the default "Network Service"
- 7. In order for CxARM, plugins and the CLI tool to work with the new port, you need to run the following DB query::
  - UPDATE [CxDB].[dbo].[CxComponentConfiguration] SET Value = 'http(s)://your\_cx\_portal\_hostname:port' WHERE [Key] = 'IdentityAuthority'
- In the Windows Service Manager, restart the following services: CxScanEngine CxScanManager
- 9. In a distributed deployment:
  - a) Log into the CxSAST web interface, using the new port number in the browser address bar. For example:

http://localhost:8080/CxWebClient/login.aspx

- b) Go to **Management** > **Server Settings** > **Installation Information**, and under **Engine Servers**, edit the server address to include the new port number.
- 10. If you use CxAudit:
  - a) On the CxSAST server, open the following file for editing: C:\Program Files\Checkmarx\Checkmarx Audit\CxAudit.exe.config
  - b) Find the SERVER\_ADDRESS key, and edit its value to include the new port number. For example: <add key="SERVER\_ADDRESS" value="http://localhost:8080" /></a>
  - c) If CxAudit was already run, repeat the previous step on the following file:
     C:\Users\USERNAME\AppData\Local\Checkmarx\CxAudit\CxAudit.exe.config

## Configuring CxSAST for using a non-default User (Network Service) -CxServices & IIS Application Pools

The CxSAST is based on IIS Application Pools and CxServices. For each of these the local Network Service is defined as default by the CxSAST installer.

# Configuring CxSAST for using a non-default User (Network Service) for CxServices & IIS Application Pools

By default all product services are installed and configured to run with Windows Network Service account. This instructions describes how to configuring CxSAST for use with a non-default user (Network Service) that includes CxServices & IIS Application Pools.

#### Outline

It is important to differentiate between the components as not all of them are used for the same purpose.

#### **IIS Application Pools**

- **CxClientPool** Application Pool of the Web Portal the user that is defined here will not influence any external tools.
- **CxPool** Application Pool of the CxManager the user that is defined here is used for connection to a third party server, e.g. TFS, GIT, SVN, etc..
- **CxPoolRestAPI** Application Pool of the RestAPI the user that is defined here will not influence any external tools.
- CxAccessControl Application Pool of the Access Control portal

The user assigned to the IIS App Pools must have access to the CxDB and CxActivity databases in the SQL Server, if 'Integrated Security=True' in - DBConnectionData.config file.

#### Services

Services for the CxManager - The user that is defined here (and to the CxPool) is used for the connection to the SQL server (if 'Integrated Security=True' in - DBConnectionData.config file):

- CxSystemManager
- CxJobsManager
- CxScansManager
- CxSastResults

# **Checkmarx**

- CxScanEngine
- Web server:
  - World Wide Web Publishing Service
  - IIS Admin Service
  - Access Control
- Management and Orchestration:
  - CxARM
  - CxARMETL
  - CxRemediationIntelligence
- Shared services:
  - ActiveMQ Message Broker (Apache message queue broker) for communicating between Checkmarx products

Service for the CxEngine - The user that is defined here is required to be in the Administrators group of the server or (recommended!) - run the netsh command for this user

CxScanEngine

For resolving issues, it is recommended to keep all the CxServices defined with the same user.

#### Java Folders

In order to allow Cx services to read and write in the Java folder when users use their own non-default service account, the relevant must grant Read/Write/Modify permissions to the Java folders (<root directory>:\Program Files\Java\jdk1.8.0\_241\jre).

- > To grant permissions on the Java folders:
- 1. Ensure that the relevant user is logged on to the station with admin rights.
- 2. Navigate to the jdk1.8.0\_241 folder, which is usually located at C:\Program Files\Java\jdk1.8.0\_241
- 3. Right-click **jre** and select **Properties** from the menu to open the jre Properties dialog.

# **Checkmarx**

| Group or user name            | nes:                      | riles wava yok i .    | 0.0_241    | ұге     |
|-------------------------------|---------------------------|-----------------------|------------|---------|
| SYSTEM                        | WNER                      |                       |            | ^       |
| METWORK                       | SERVICE                   | EMPI ATE\ Admi        | nietratore | •       |
| To change permis              | sions, <mark>cl</mark> ic | c <mark>Edit</mark> . |            | Edit    |
| Permissions for NE<br>SERVICE | ETWORK                    | A                     | llow       | Deny    |
| Full control                  |                           |                       | ~          | ^       |
| Modify                        |                           | (                     | ~          |         |
| Read & execute                | в                         |                       | ~          |         |
| List folder conte             | ents                      |                       | ~          |         |
| Read                          |                           |                       | ~          |         |
| Write                         |                           | 1                     |            | ¥       |
| For special permis            | sions or ad               | vanced settings,      | A          | dvanced |
| click Advanced.               |                           |                       |            |         |

- 4. Navigate to the desired non-default service (not the default **Network Services**) and add permissions to read, write and modify. The permission profile must look as illustrated in the jre Properties screen image above.
- 5. Apply the new settings and close the folders.

#### Storage Folders

Ensure that the user who accesses the Cx storage folders (CxSrc, CxReports, ExtSrc) has the appropriate read/write permissions.

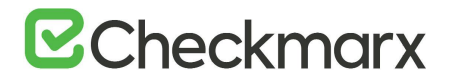

### Configuration

#### CxServices

- 1. Ensure that the user running the CxServices has the appropriate authorization, i.e. has domain access, administration rights, etc.
- 2. In the Service Manager (services.msc) you should check the Log On As user accounts of each of the following:
  - CxJobsManager
  - CxScanEngine
  - CxScansManager
  - CxSystemManager
  - CxARM
  - CxARMETL
  - CxRemediationIntelligence
  - ActiveMQ

If any of the CxServices are anything other than the default **Network Service**, make sure you know the user account's full credentials.

3. Open Windows Services:

| ile Action Vie   | w Help                                 |                                      |                                                                                                    |                               |                                     |                                                       |
|------------------|----------------------------------------|--------------------------------------|----------------------------------------------------------------------------------------------------|-------------------------------|-------------------------------------|-------------------------------------------------------|
| Services (Local) | O Services (Local)                     |                                      |                                                                                                    |                               |                                     |                                                       |
|                  | CxSystemManager                        | Name                                 | Description                                                                                                 | Status                        | Startup T                           | Log On As                                             |
|                  | Stop the service                       | Credential Manager Cryptographic Ser | Provides secure storage and retrieval<br>Provides four management services:                                 | Started                       | Manual<br>Automatic                 | Local System<br>Network Service                       |
|                  | Description:                           | CxJobsManager                        | Service of Checkmarx Jobs Manager<br>Service of Checkmarx Scan Engine<br>Service of Checkmarx Scans Manager | Started<br>Started<br>Started | Automatic<br>Automatic<br>Automatic | Network Service<br>Network Service<br>Network Service |
|                  | Service of Checkmarx System<br>Manager | CxSystemManager                      | Service of Checkmarx System Manager<br>The DCOMLAUNCH service launches                                      | Started<br>Started            | Automatic<br>Automatic              | Network Service<br>Local System                       |
|                  | ļ,                                     | Cesktop Window                       | Provides Desktop Window Manager s<br>Registers and updates IP addresses a                                   | Started<br>Started            | Automatic<br>Automatic              | Local System                                          |

4. Right click on a CxService and select Properties.
# **C**heckmarx

| CxSystemManager Properties (Local Computer)    |                        |  |  |  |  |  |  |
|------------------------------------------------|------------------------|--|--|--|--|--|--|
| General Log On Recovery Dependencies           |                        |  |  |  |  |  |  |
| Log on as:                                     |                        |  |  |  |  |  |  |
| Cocal System account                           |                        |  |  |  |  |  |  |
| Allow service to in                            | interact with desktop  |  |  |  |  |  |  |
| This account:                                  | Network Service Browse |  |  |  |  |  |  |
| Password:                                      | •••••                  |  |  |  |  |  |  |
| Confirm password:                              | ••••                   |  |  |  |  |  |  |
| Help me configure user account log on options. |                        |  |  |  |  |  |  |
|                                                |                        |  |  |  |  |  |  |
|                                                |                        |  |  |  |  |  |  |
|                                                |                        |  |  |  |  |  |  |
|                                                |                        |  |  |  |  |  |  |
|                                                |                        |  |  |  |  |  |  |
|                                                |                        |  |  |  |  |  |  |
|                                                |                        |  |  |  |  |  |  |
| OK Cancel Apply                                |                        |  |  |  |  |  |  |

5. Select the Log On tab, enter the appropriate user credentials and click OK.

### IIS (Application Pools)

- 6. In the IIS Manager, navigate to Application Pools, and check the user Identity of each of the following:
  - CxClientPool
  - CxPool
  - CxPoolRestAPI
  - CxAccessControl

If any of the Cx Application Pools are anything other than the default **Network Service**, make sure you know the user account's full credentials.

7. Open IIS Manager Console:

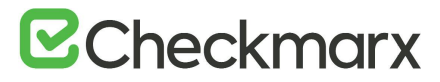

| 3 💿 🕼 🕨 👘         | <ul> <li>Application</li> </ul>  | Pools                                        |                                      |                                  |                                                             |                       |    |                                                                                         |
|-------------------|----------------------------------|----------------------------------------------|--------------------------------------|----------------------------------|-------------------------------------------------------------|-----------------------|----|-----------------------------------------------------------------------------------------|
| File View Help    |                                  |                                              |                                      |                                  |                                                             |                       |    |                                                                                         |
| Application Pools | Applicatio                       | ON POO<br>and mana<br>ker process<br>ations. | IS<br>ge the list of<br>ses, contain | application po<br>one or more ap | ols on the server. Applicat<br>pplications, and provide iso | tion pools<br>plation | Ac | tions<br>Add Application Pool<br>Set Application Pool Default<br>Application Pool Tasks |
|                   | Filter:                          | - 010                                        | Go 🔹 🕁 S                             | how All   Grou                   | up by: No Grouping                                          | •                     |    | Stop                                                                                    |
|                   | Name                             | Status                                       | .NET Fr                              | Managed                          | Identity                                                    | Appl                  | 2  | Recycle                                                                                 |
|                   | ASP.NET v4.0<br>ASP.NET v4.0 Cla | Started<br>Started                           | ∨4.0<br>∨4.0                         | Integrated<br>Classic            | ApplicationPoolIdenti<br>ApplicationPoolIdenti              | 0<br>0                |    | Edit Application Pool<br>Basic Settings                                                 |
|                   | Classic .NET App                 | Started                                      | v4.0                                 | Classic                          | ApplicationPoolIdenti                                       | 0                     | -  | Recycling                                                                               |
|                   | CxPool                           | Started                                      | v4.0                                 | Classic                          | NetworkService                                              | 1                     | -  | Rename                                                                                  |
|                   | DefaultAppPool                   | Started                                      | v4.0                                 | Integrated                       | ApplicationPoolIdenti                                       | 1                     | ×  | Remove                                                                                  |
|                   |                                  |                                              |                                      |                                  |                                                             |                       | 0  | View Applications<br>Help                                                               |
|                   | Terrer                           | 2527                                         |                                      |                                  |                                                             |                       |    | Online Help                                                                             |

- 8. Click Application Pools and then select any of the Cx Application Pools.
- 9. Click **Advanced Settings** on the Action menu.

| onnertions                                                                                                    |                 | Actions                                                                                                    |
|----------------------------------------------------------------------------------------------------|-----------------|----------------------------------------------------------------------------------------------------|
| Application Pool<br>Application Pool<br>Stee<br>Stee<br>Stee<br>Application Pool<br>Stee<br>Stee<br>Stee<br>Concerning Application Pool<br>Stee<br>Stee<br>Concerning Application Pool<br>Stee<br>Stee<br>Concerning Application Pool<br>Stee<br>Concerning Application Pool<br>Stee<br>Concerning Application Pool<br>Stee<br>Concerning Application Pool<br>Stee<br>Concerning Application Pool<br>Stee<br>Concerning Application Pool<br>Stee<br>Concerning Application Pool<br>Stee<br>Concerning Application Pool<br>Stee<br>Concerning Application Pool<br>Stee<br>Concerning Application Pool<br>Stee<br>Concerning Application Pool<br>Stee<br>Concerning Application Pool<br>Stee<br>Concerning Application Pool<br>Stee<br>Stee<br>Stee<br>Stee<br>Stee<br>Stee<br>Stee<br>Ste | Anneed Setting: | At tool  At add Application Peal.  A dystration Peal Defa  A dystration Peal Defa  Set  Set  Set  Cancel  A dystration Peal Defa  Set  Set  A dystration Peal  A dystration Peal  A dystration Peal  Set  Peal  A dystration Peal  Set  Peal  A dystration Peal  Set  Peal  A dystration Peal  Set  Peal  A dystration Peal  Set  Peal  A dystration Peal  Set  Peal  A dystration Peal  Set  Peal  A dystration Peal  Set  Peal  A dystration Peal  Set  Peal  A dystration Peal  Set  Peal  A dystration Peal  Set  Peal  Set Peal  Set Peal  Set Peal  Se |

- 10. In theAdvanced Settings window, scroll to **Identity** (under **Process Model**) and double click the user that is defined.
- 11. In the Application Pool Identity window, select the Custom Account radio button and click Set.
- 12. Enter the appropriate user credentials and click **OK**.

### Cx Storage Folders

- 1. Ensure that the user accessing the Cx storage folders (CxSrc, CxReports, ExtSrc) has the appropriate read/write permissions.
- 2. To modify the read/write permissions for Cx storage folders:
  - a) Navigate to the desired Cx storage folder (C:\CxSrc, C:\CxReports or C:\ExtSrc)
  - b) Right-click on the folder, click  $\ensuremath{\textbf{Properties}}$  , and then click the  $\ensuremath{\textbf{Security}}$  tab.
  - c) Click  ${\mbox{\bf Edit}}$  and select the user or group that you want to change the permissions for.
  - d) Check the permissions that you want to add for that user or group.
  - e) For a single manager with local folders, define read/write permissions.
  - f) Click **Apply** to save the changes.
- 3. Repeat this procedure for the remaining Cx storage folders.

# **Checkmarx**

## Configuring CxOSA with a Proxy Server

In order to run Open Source Analysis (CxOSA) and generate and download analysis result reports (PDF) when using a proxy server, perform the following configuration steps:

- > To run CxOSA:
- 1. Navigate to C:\Program Files\Checkmarx\Checkmarx Scans Manager\bin\CxScansManagerWinService.exe.config.
- Insert the <system.net> tag just before the closing </configuration> tag and add the <defaultProxy> tag and contents as follows:

```
<system.net>
	<defaultProxy useDefaultCredentials="true">
	<proxy useSystemdefault="False" proxyaddress="http://<proxy ip
address>:<proxy port>" bypassonlocal="True" />
	<bypasslist>
		<add address="<ip address range regex>" />
	</bypasslist>
	</defaultProxy>
</system.net>
```

- The <bypasslist> parameter is required in situations where the traffic for remote CxEngines should not go
  through the defined proxy, for example when proxy is used for external communication, but not for
  internal (in domain) communication.
- The <bypasslist> should include the addresses of the CxEngines and the address of the Access Control service endpoint.
- Symptoms are that after adding this proxy configuration, the CxOSA scans works however the CxSAST scans do not. The add address value in the example below is a regex to capture a range of IP addresses starting 10.65.\*.\* and range of machines in \*.domain.com domain.

#### Example:

```
<system.net>

<defaultProxy useDefaultCredentials="true">

<proxy usesystemdefault="False" proxyaddress="http://127.0.0.1:8888"

bypassonlocal="True" />

<bypasslist>

<add address="10\.65\.\d{1,3}\.\d{1,3}" />

<add address="[a-zA-Z0-9]+\.domain\.com" />

</bypasslist>

</defaultProxy>

</system.net>
```

#### > To generate and download analysis result reports (PDF):

- 1. Navigate to C:\Program Files\Checkmarx\Checkmarx Web RestAPI\CxRestAPI\Web.config,
- Under the <system.net> tag, add the same <defaultProxy> tag and its contents as in running CxOSA, above.
- Restart all Cx services (CxJobsManager, CxScansManager, CxSystemManager and CxScanEngine services).
- 4. Restart the IIS web server.

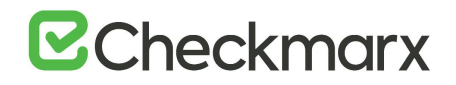

### Ant Integration

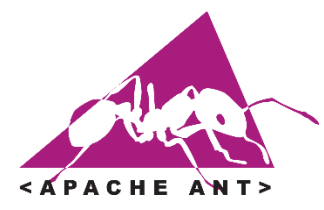

Apache Ant is a software tool for automating software build processes. It is implemented using the Java language, requires the Java platform, and is best suited to building Java projects. Ant uses XML to describe the build process and its dependencies and by default the XML file is named build.xml. Ant is open source software, and is released under the Apache License.

You can integrate CxSAST with any Ant code build process, enabling a project XML file to automatically initiate a Checkmarx CxSAST scan.

- 1. Integration is achieved with the Checkmarx CxConsole command-line interface plugin. The following procedure explains how to install the plugin and how to customize your project XML file to call a scan. The procedure contains recommendations and examples that may vary according to environment and use case. To customize a code build project to automatically call a CxSAST scan:
- 2. Go to www.checkmarx.com/plugins, and download the CLI plugin.
- 3. Extract the downloaded zip archive into a local directory (a directory that does not require Administrator privileges to execute).
- 4. In the following steps you will customize your project **build.xml** file for CxSAST integration. <u>Here's an</u> <u>example of a full customized build.xml file</u>.

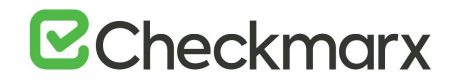

 Add the following to any part of your project build.xml file, inside the <project> XML tag for your source code project (but not inside any lower-level tag).

```
<!-- CxConsole initiation -->
<!-- Mandatory Parameters -->
<property name="ProjectName" value="project name"/>
property name="CxServer" value="http://xxx.xxx.xxx"/>
<property name="CxUser" value="username"/>
<property name="CxPassword" value="password"/>
<property name="Locationtype" value="folder"/>
<property name="locationpath" value="full path"/>
<!--Optional Scan parameters -->
<property name="preset" value="Default"/>
<!--
Example of CxConsole CLI command:
"C:\Program Files (x86)\Checkmarx\CxConsole 6.2.6.2\runCxConsole.cmd"
Scan -ProjectName Test -CxServer http://localhost -CxUser admin@cx -
CxPassword admin -Locationtype folder -locationpath
:\Users\joe\Desktop\Projects\Java\1 Under 70K\BookStore Java 21412line
s\BookStore Java 21412lines\
-->
<target name="CxScan">
    <parallel>
    <!-- runCxConsole.cmd full path -->
        <property name="CxConsole"</pre>
location="C:\CxConsole 6.2.6.2\runCxConsole.cmd"/>
        <echo message="Initiating Checkmarx Scan"/>
        <exec executable="${CxConsole}">
            <arg value="Scan"/>
            <arg value="-ProjectName"/>
            <arg value="${ProjectName}"/>
            <arg value="-CxServer"/>
            <arg value="${CxServer}"/>
            <arg value="-CxUser"/>
            <arg value="${CxUser}"/>
            <arg value="-CxPassword"/>
            <arg value="${CxPassword}"/>
            <arg value="-Locationtype"/>
            <arg value="${Locationtype}"/>
            <arg value="-locationpath"/>
            <arg value="${locationpath}"/>
            <arg value="-preset"/>
            <arg value="${preset}"/>
            <arg value="-v"/>
        </exec>
    </parallel>
</target>
```

For more information on <exec> syntax, go to ant.apache.org/manual/Tasks/exec.html .

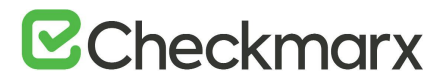

6. In the above added code, change the following parameter values:

| Property     | Description                                                                                         |
|--------------|----------------------------------------------------------------------------------------------------|
| ProjectName  | CxSAST project name. If the project doesn't yet exist, CxSAST creates a new project with this name. |
| CxServer     | IP address or resolvable name of CxSAST web server.                                                 |
| CxUser       | CxSAST account username.                                                                            |
| CxPassword   | CxSAST account password.                                                                            |
| Locationtype | Do not change.                                                                                      |
| Locationpath | Full path to source code location (folder).                                                         |
| Preset       | The named set of queries to be executed.                                                            |
| CxConsole    | location should be full path to runCxConsole.cmd .                                                  |

- 7. Save the changes to **build.xml**.
- 8. Optionally, test the integration by running: ant CxScan

Running your build process will now automatically initiate a Checkmarx CxSAST scan.

## Disabling the Swagger UI Client

- > To disable the Swagger UI:
- 1. On the host with CxManager installed, navigate to the Cx installation folder.
- 2. Under ..\ Checkmarx\Checkmarx Web RestAPI\CxRestAPI\, edit the web.config file.
- 3. Search for the **SwaggerIsEnabled** key and change the value to **false**.

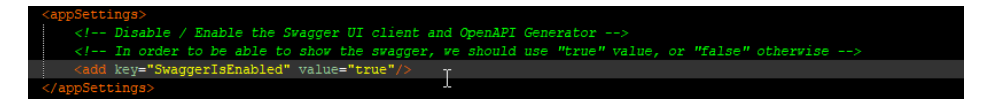

4. Restart the CxSystemManager service and IIS.